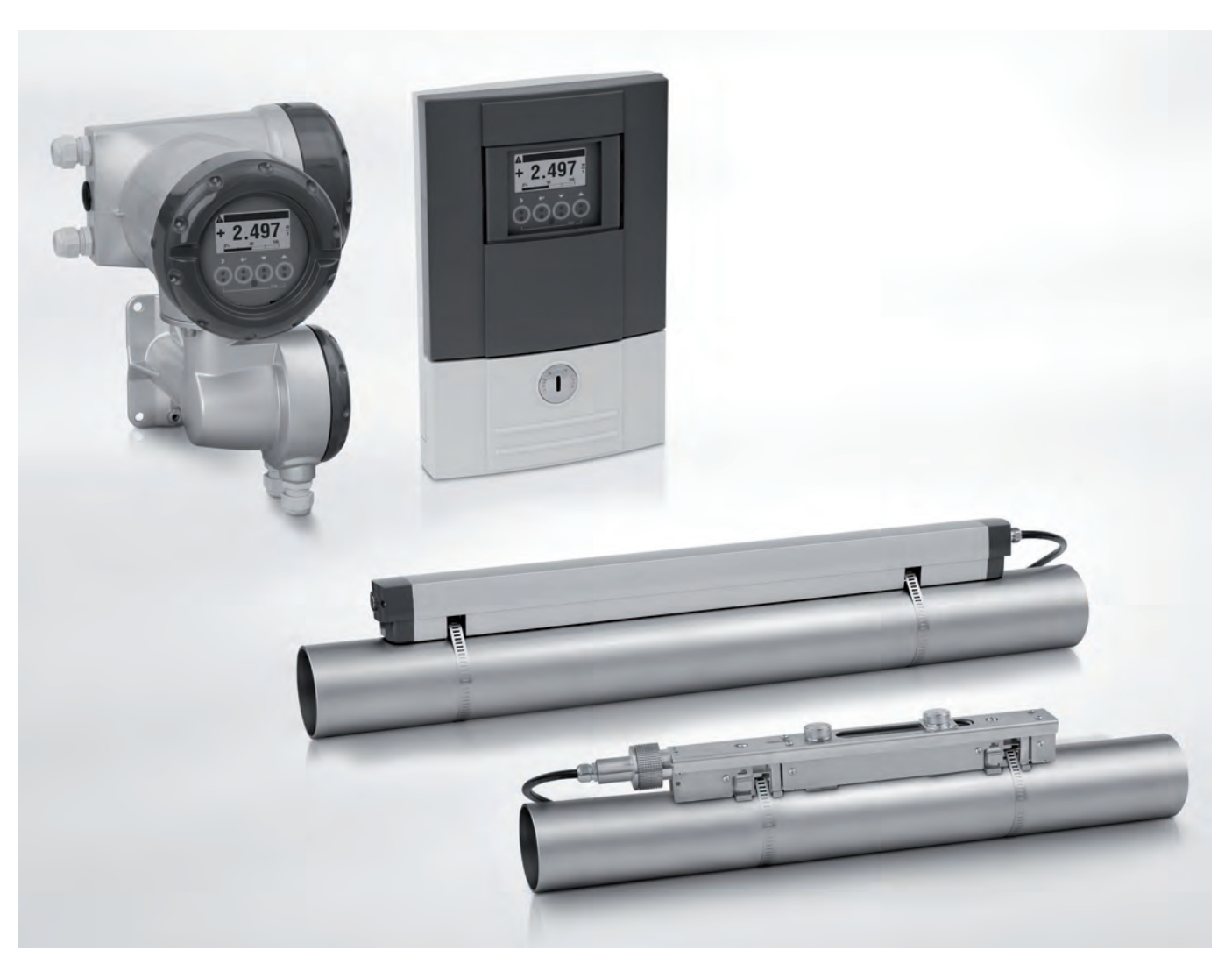

# OPTISONIC 6300 Quick Start

Ultraschall Clamp-On Durchflussmessgerät

Electronic Revision: ER 3.4.xx

# KROHNE

4

19

## 1 Installation

|                                                                   | , |
|-------------------------------------------------------------------|---|
| I.I Bestimmungsgemalie Verwendung                                 |   |
| 1.2 Lieterumtang                                                  |   |
| 1.3 Ubersicht                                                     | 5 |
| 1.4 Lagerung                                                      | 5 |
| 1.5 Transport                                                     | 5 |
| 1.6 Installationsvorgaben                                         | 6 |
| 1.6.1 Umweltanforderungen                                         | 6 |
| 1.6.2 Installationsanforderungen für Messumformer                 | 6 |
| 1.7 Installationsanforderungen für Messwertaufnehmer              | 6 |
| 1.7.1 Einlauf, Auslauf und empfohlener Montagebereich             | 7 |
| 1.7.2 Lange, liegende Rohre                                       | 7 |
| 1.7.3 Freier Ein- bzw. Auslauf                                    |   |
| 1.7.4 Über 5 m / 16 ft nach unten führende Rohrleitung            |   |
| 1.7.5 Position des Regelventils                                   |   |
| 1.7.6 Position der Pumpe                                          |   |
| 1.7.7 Rohrdurchmesser und Konstruktion des Messwertaufnehmers     |   |
| 1.7.8 Rohr- und Messstoffparameter                                |   |
| 1.8 Einbau des Durchflussmessgeräts                               |   |
| 1.8.1 Allgemeine mechanische Installation                         |   |
| 1.8.2 Installationsanweisungen für kleine und mittlere Ausführung |   |
| 1.8.3 Installationsanweisungen für große Version                  |   |
| 1.9 Montage des Messumformers                                     |   |
| 1.9.1 Einbau des UFC 300 F                                        |   |
| 1.9.2 Anzeige der Feldgehäuse-Ausführung drehen                   |   |
| 1.9.3 Einbau des UFC 300 W                                        |   |
|                                                                   |   |

# 2 Elektrische Anschlüsse

| 2.1 Sicherheitshinweise                                 |     |
|---------------------------------------------------------|-----|
| 2.2 Aufbau der unterschiedlichen Gehäuseversionen       |     |
| 2.2.1 UFC 300 F                                         |     |
| 2.2.2 UFC 300 W                                         |     |
| 2.3 Elektrischer Anschluss                              |     |
| 2.3.1 Signalkabel zum Durchflussmesswertaufnehmer       |     |
| 2.3.2 Signalkabel und Stromversorgung des Messumformers |     |
| 2.3.3 Signalkabel zum Messumformer                      |     |
| 2.3.4 Elektrische Leitungen korrekt verlegen            |     |
| 2.4 Ein- und Ausgänge, Übersicht                        |     |
| 2.4.1 Feste, nicht veränderbare Ein-/Ausgangs-Versionen |     |
| 2.4.2 Veränderbare Ein-/Ausgangs-Versionen              |     |
| nbetriebnahme                                           | 29  |
|                                                         | Z / |

# 3 Inbetriebnahme

| Allgemeine Anweisungen zur Programmierung               | 29                                                                                                    |
|---------------------------------------------------------|----------------------------------------------------------------------------------------------------|
| Start des Messvorgangs mit kleiner/mittlerer Ausführung | 33                                                                                                    |
| Start des Messvorgangs mit großer Version               | 34                                                                                                    |
| Mechanische Installation für große Ausführung           | 36                                                                                                    |
|                                                         | Allgemeine Anweisungen zur Programmierung<br>Start des Messvorgangs mit kleiner/mittlerer Ausführung<br>Start des Messvorgangs mit großer Version<br>Mechanische Installation für große Ausführung |

| 4 | Technische Daten     | 46 |
|---|----------------------|----|
|   | 4.1 Technische Daten |    |
| 5 | Notizen              | 55 |

## 1.1 Bestimmungsgemäße Verwendung

Die allgemeine Funktionalität des Clamp-On Durchflussmessgeräts besteht in der kontinuierlichen Messung des aktuellen Volumendurchflusses, des Massendurchflusses, von Durchflussgeschwindigkeit, Schallgeschwindigkeit, Verstärkung, Rauschsignalverhältnis und Diagnosewert.

## 1.2 Lieferumfang

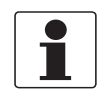

#### INFORMATION!

Prüfen Sie die Packliste, um festzustellen, ob Sie Ihre Bestellung komplett erhalten haben.

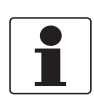

#### INFORMATION!

Prüfen Sie die Verpackungen sorgfältig auf Schäden bzw. Anzeichen, die auf unsachgemäße Handhabung hinweisen. Melden Sie eventuelle Schäden beim Spediteur und beim örtlichen Vertreter des Herstellers.

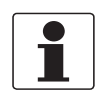

#### INFORMATION!

*Das Gerät wird in zwei Kartons geliefert. Der quadratische Karton enthält den Messumformer. Der rechteckige Karton enthält den Signalwandlersatz.* 

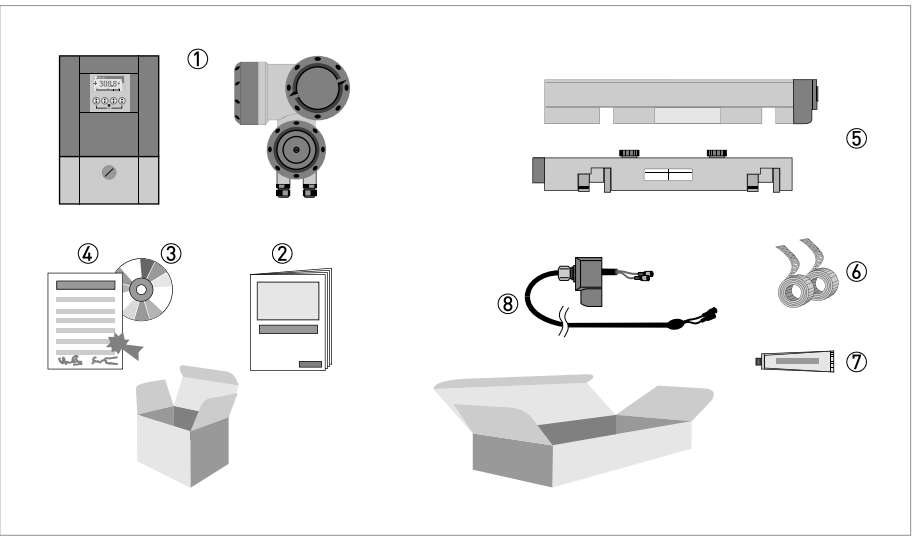

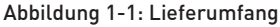

- ① Messumformer, Wandausführung oder Feldausführung
- Quick Start
- ③ CD-ROM (einschließlich Handbuch, Quick Start, Technischem Datenblatt, Support-Datenbank, Video)
- ④ Kalibrierzertifikat
- (5) Messwertaufnehmer und Abdeckung (Edelstahl- / XT-Ausführung ohne Abdeckung)
- 6 Metallband
- ${ar {\Bbb O}}$  Mineralisches Koppelfett (Standardausführungen) oder Sicherheitsbrenngel Pyrogel $^{
  m (8)}$  (XT-Ausführungen)
- (8) Signalkabel und Anschlusskappe (die XT-Ausführungen sind mit einer Schutzhülle um das Signalkabel ausgestattet).

#### Zusätzlich für große Ausführung

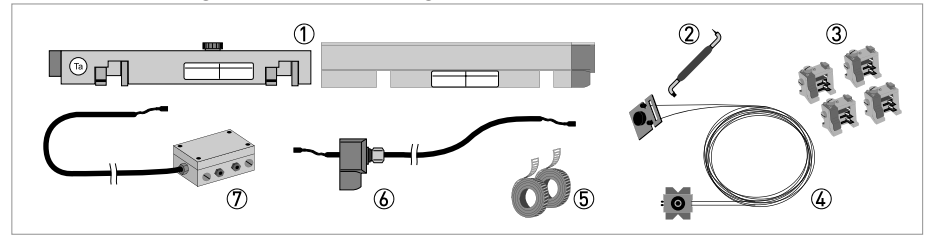

- ① 2<sup>.</sup> Messwertaufnehmer und Abdeckung
- ② 90-Grad-Schraubendreher
- 3 4 Befestigungselemente
- ④ Positioniervorrichtung
- 5 2 Metallbänder
- Signalkabel einschließlich Anschlusskappe
- O Kabelkasten und Signalkabel

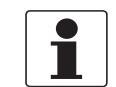

#### INFORMATION!

Keine Spezialwerkzeuge, keine Schulung erforderlich!

# 1.3 Übersicht

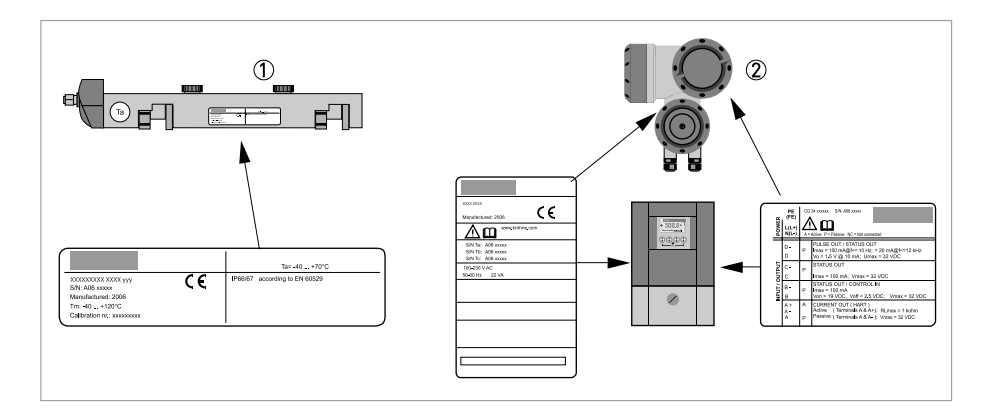

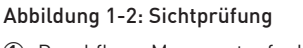

① Durchfluss-Messwertaufnehmer

② Messumformer

### 1.4 Lagerung

- Lagern Sie das Durchflussmessgerät an einem trockenen und staubfreien Ort.
- Vermeiden Sie andauernde direkte Sonnenbestrahlung.
- Lagern Sie das Durchflussmessgerät in der Originalverpackung.

### 1.5 Transport

Keine besonderen Vorgaben.

# **1** INSTALLATION

### 1.6 Installationsvorgaben

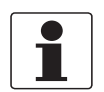

#### INFORMATION!

*Um eine schnelle, sichere und unkomplizierte Installation sicherzustellen, bitten wir Sie, die unten angegebenen Vorkehrungen zu treffen.* 

#### 1.6.1 Umweltanforderungen

- Verschmutzungsgrad 2
- Schutzart I
- Luftfeuchtigkeit: 5...80 % RF
- Temperatur: -40...+60°C / -40...+140°F für Betrieb und -50...+70°C / -58...+158°F für Lagerung
- Geeignet für die Verwendung im Innenraum und im Freien, zertifiziert für den Betrieb bis zu einer Höhe von 2000 m / 6562 ft
- IP66/67

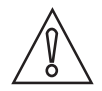

#### VORSICHT!

*Das Gerät ist vor korrosiven Chemikalien bzw. Gasen sowie Staub-/Partikelansammlungen zu schützen.* 

#### 1.6.2 Installationsanforderungen für Messumformer

- Halten Sie an den Seiten und hinter dem Messumformer einen Mindestabstand von 10...20 cm / 3,9...7,9" ein, um eine ungehinderte Luftzirkulation zu gewährleisten.
- Schützen Sie den Messumformer vor direkter Sonneneinstrahlung, installieren Sie dazu gegebenenfalls eine Sonnenabdeckung.
- In Schaltschränken installierte Messumformer benötigen ausreichende Kühlung, beispielsweise durch Lüfter oder Wärmetauscher.
- Setzen Sie den Messumformer keinen starken Schwingungen aus.

# 1.7 Installationsanforderungen für Messwertaufnehmer

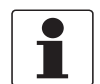

#### INFORMATION!

Um Messfehler und Fehlfunktionen des Durchflussmessgeräts aufgrund von Gas- oder Lufteinschlüssen oder eines leeren Rohres zu vermeiden, treffen Sie bitte nachfolgende Vorkehrungen.

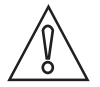

#### VORSICHT!

Da sich Gase am höchsten Punkt eines Rohres sammeln, ist die Installation des Durchflussmessgeräts dort grundsätzlich zu vermeiden. Auch die Installation in einer nach unten führenden Rohrleitung sollte vermieden werden, da aufgrund auftretender Kaskadeneffekte ein vollständig gefülltes Rohr möglicherweise nicht immer sichergestellt ist. Außerdem ist eine Verfälschung des Durchflussprofils möglich.

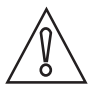

#### VORSICHT!

Achten Sie beim Programmieren des Durchmessers darauf, den Außendurchmesser des Rohres zu verwenden.

### 1.7.1 Einlauf, Auslauf und empfohlener Montagebereich

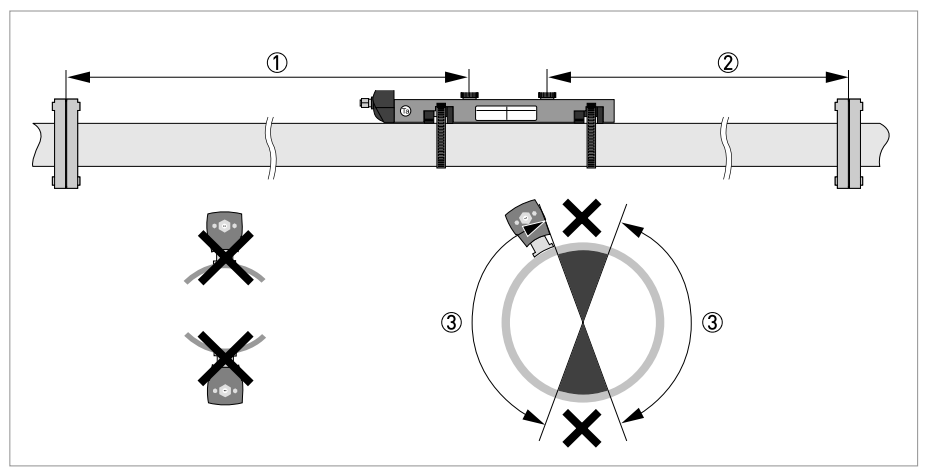

Abbildung 1-3: Einlauf, Auslauf und empfohlener Montagebereich

- ① Min. 10 DN
- 2 Min. 5 DN
- ③ 0K, 120°

# $\widehat{}$

#### VORSICHT!

#### Speziell für XT-Ausführungen (für den erweiterten Temperaturbereich):

- Installieren Sie den Messwertaufnehmer immer an einem nicht isolierten Teil des Rohres. Wenn notwendig, entfernen Sie die eventuell vorhandene Isolierung!
- Aufgrund des Biegeradius des Kabels sowie der Anschlussdose sind 10 cm / 4" zusätzlicher, nicht isolierter Rohrabschnitt notwendig.
- Tragen Sie stets Schutzhandschuhe.

#### 1.7.2 Lange, liegende Rohre

- Nehmen Sie die Installation an leicht geneigten Abschnitten vor.
- Wenn dies nicht möglich sein sollte, sorgen Sie für eine ausreichende Fließgeschwindigkeit, um die Bildung von Luft, Gas oder Dampf im oberen Bereich zu verhindern.
- In nur teilweise gefüllten Rohren gibt das Clamp-on-Durchflussmessgerät falsche Messwerte an oder misst überhaupt nicht.

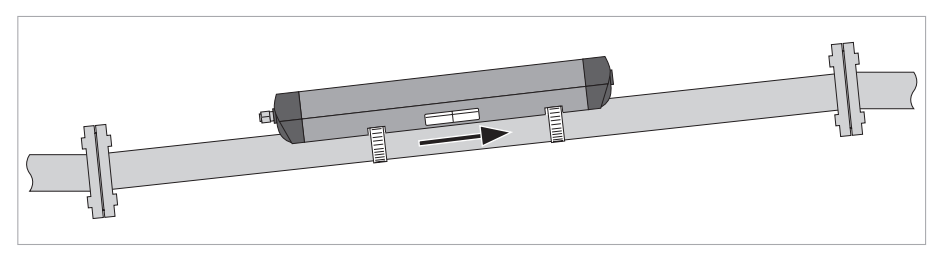

Abbildung 1-4: Lange, liegende Rohre

### 1.7.3 Freier Ein- bzw. Auslauf

Installieren Sie das Messgerät an einem abgesenkten Abschnitt des Rohrs, um durch das Messgerät hindurch die Bedingung eines vollen Rohrs sicherzustellen.

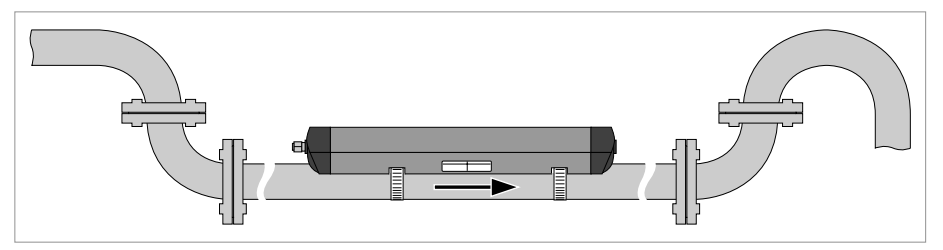

Abbildung 1-5: Freier Ein- bzw. Auslauf

#### 1.7.4 Über 5 m / 16 ft nach unten führende Rohrleitung

Installieren Sie nach dem Durchflussmessgerät eine Entlüftungsöffnung, um die Bildung von Vakuum zu verhindern. Das Messgerät wird hierdurch zwar nicht beschädigt, es kann jedoch vorkommen, dass Gase aus der Lösung austreten (Kavitation) und somit die korrekte Messung beeinträchtigt wird.

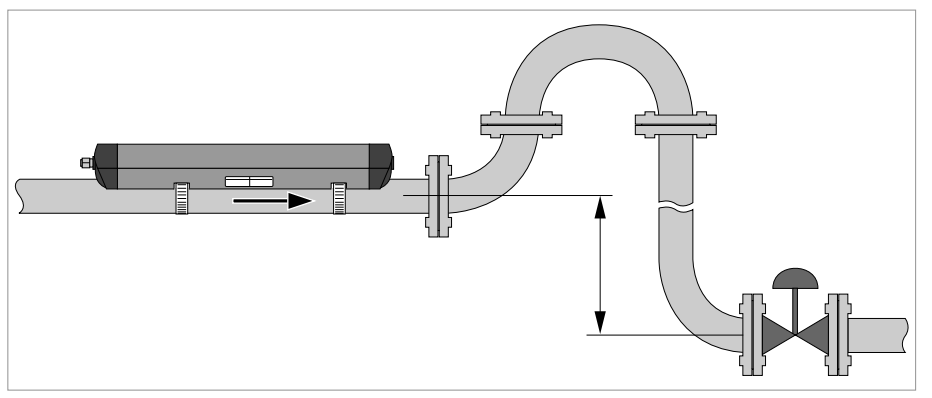

Abbildung 1-6: Über 5 m/16 ft nach unten führende Rohrleitung

#### 1.7.5 Position des Regelventils

Installieren Sie Regelventile stets dem Durchflussmessgerät nachgelagert, um Kavitation oder eine Verzerrung des Durchflussprofils zu vermeiden.

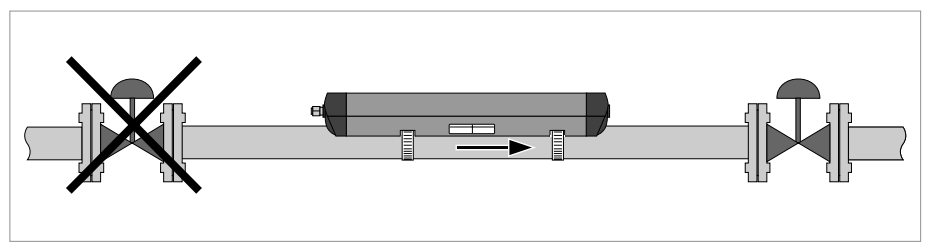

Abbildung 1-7: Position des Regelventils

#### 1.7.6 Position der Pumpe

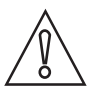

#### VORSICHT!

Installieren Sie das Durchflussmessgerät nie an der Saugseite der Pumpe, um Kavitation oder Ausgasen im Durchflussmessgerät zu vermeiden.

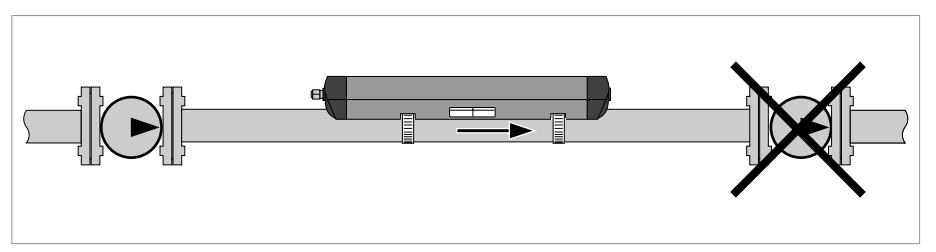

Abbildung 1-8: Position der Pumpe

#### 1.7.7 Rohrdurchmesser und Konstruktion des Messwertaufnehmers

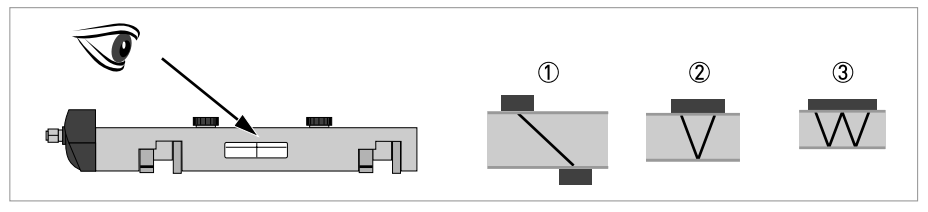

Abbildung 1-9: Messmodi

- ① Z-Modus
- V-Modus
- ③ W-Modus

#### 1.7.8 Rohr- und Messstoffparameter

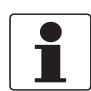

### INFORMATION!

Datenbanken mit detaillierten Informationen über die meisten Rohr- und Messstoffparameter sind auf der mitgelieferten CD enthalten.

# **INSTALLATION**

# 1.8 Einbau des Durchflussmessgeräts

### 1.8.1 Allgemeine mechanische Installation

Installation der Schiene mit den Metallbändern

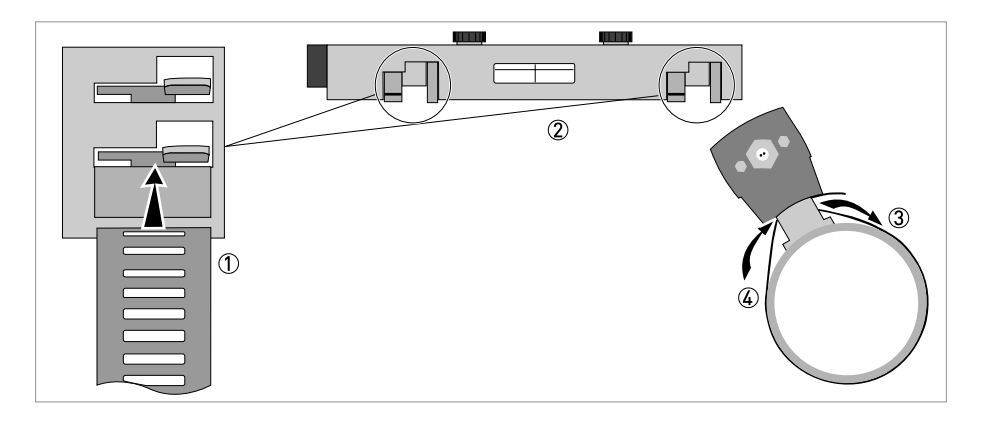

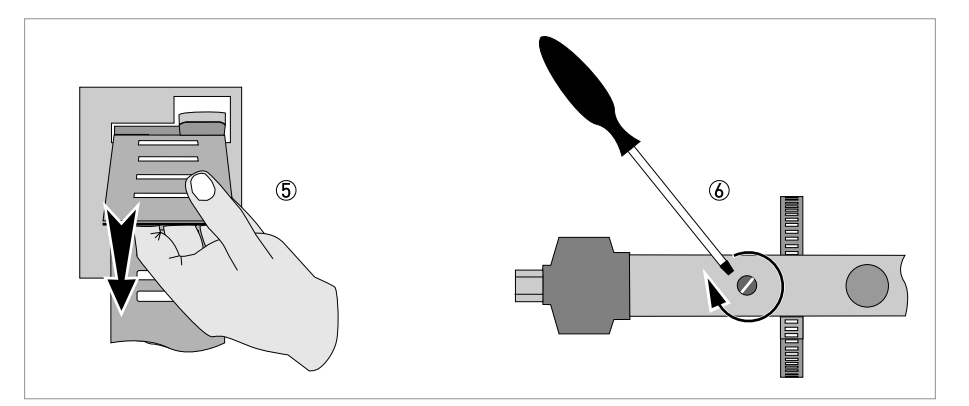

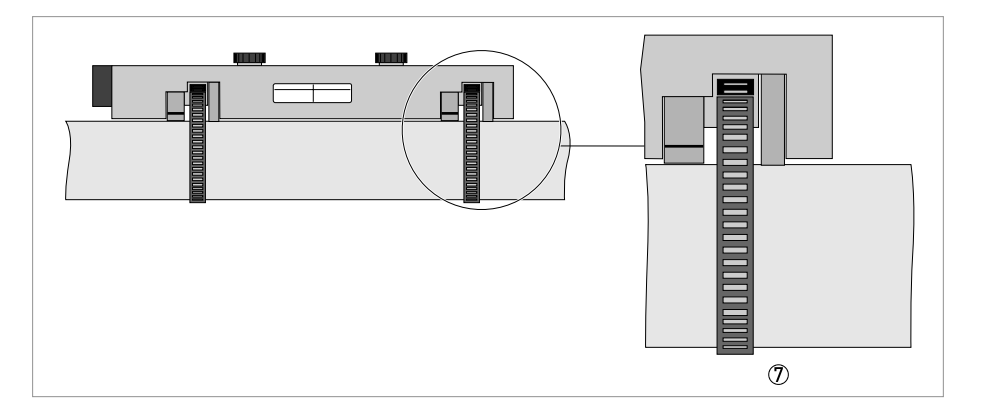

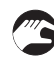

- (a): Wiederholen Sie die Schritte 1...2 auf der anderen Schienenseite.

#### Ändern der Position des Signalwandlers

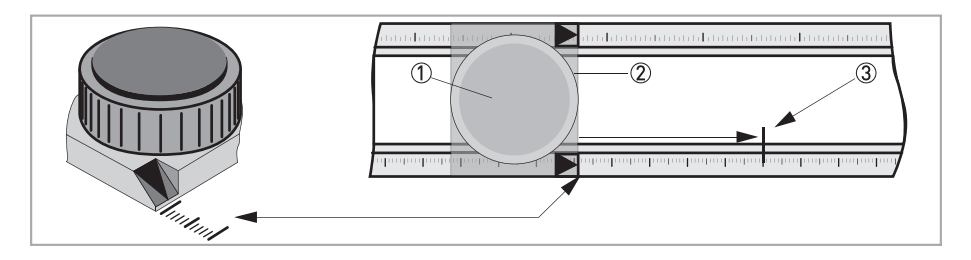

- Entriegeln Sie den schwimmenden Signalwandler ②; drehen Sie hierzu den Verriegelungsknopf ① gegen den Uhrzeigersinn.
- Verschieben Sie den Signalwandler ② bis zum empfohlenen Einbauabstand ③ (Menü X9.4).
- Verriegeln Sie den Signalwandler; drehen Sie hierzu den Verriegelungsknopf ① im Uhrzeigersinn.

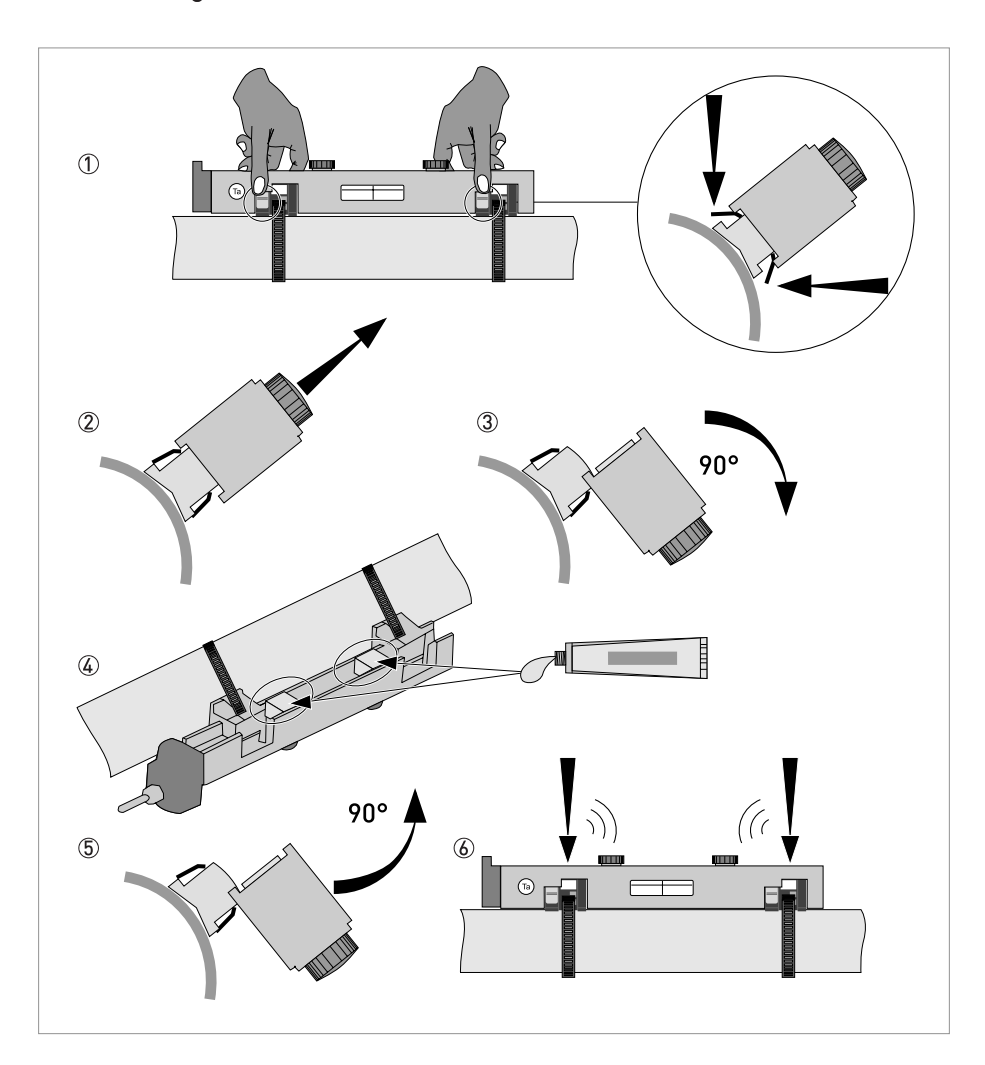

#### Fetten der Signalwandleroberflächen

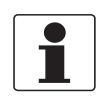

#### INFORMATION!

*Gilt nicht für Edelstahl- / XT-Ausführungen. Diese Ausführungen werden ohne Abdeckung geliefert.* 

#### Montage der Abdeckung

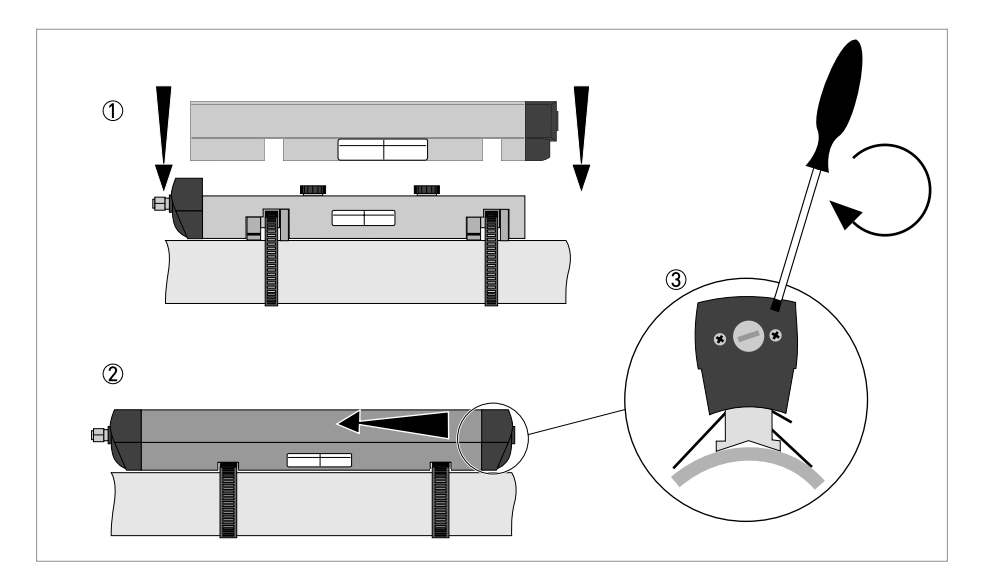

#### 1.8.2 Installationsanweisungen für kleine und mittlere Ausführung

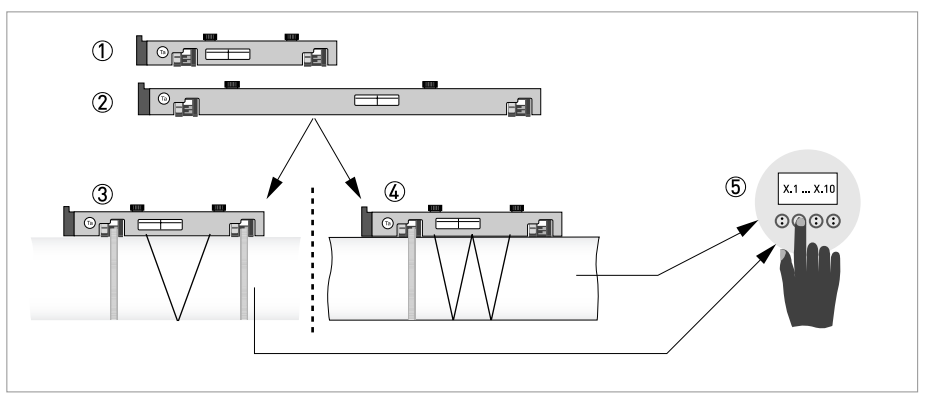

Abbildung 1-10: Verfahren zur Installation der kleinen oder mittelgroßen Ausführung

- Schiene, kleine Ausführung
- 2 Schiene, mittelgroße Ausführung
- ③ V-Modus wählen oder ...
- ④ W-Modus wählen
- (5) Einstellungen im Messumformer vornehmen

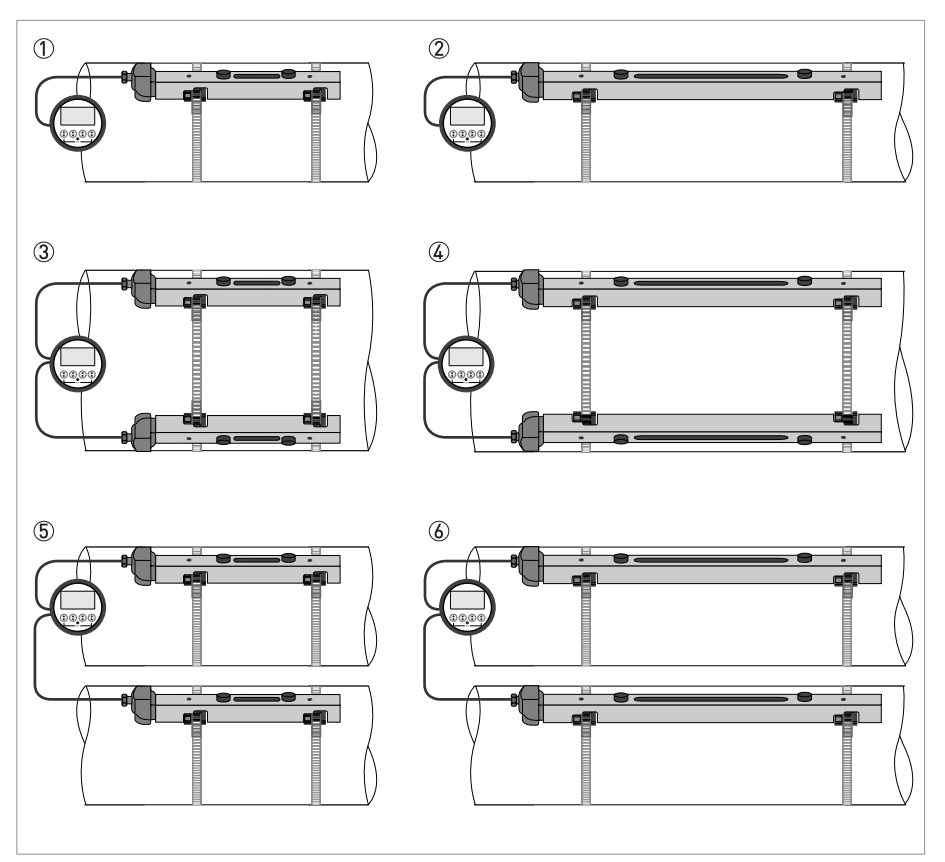

#### Abbildung 1-11: Geräte-Ausführungen

- Kleine Ausführung: 1-Rohr / 1-Pfad
   Mittelgroße Ausführung: 1-Rohr / 1-Pfad
- ③ Kleine Ausführung: 1-Rohr / 2-Pfad
- 4 Mittelgroße Ausführung: 1-Rohr / 2-Pfad
  5 Kleine Ausführung: 2-Rohr / 1-Pfad
- 6 Mittelgroße Ausführung: 2-Rohr / 1-Pfad

# **INSTALLATION**

### 1.8.3 Installationsanweisungen für große Version

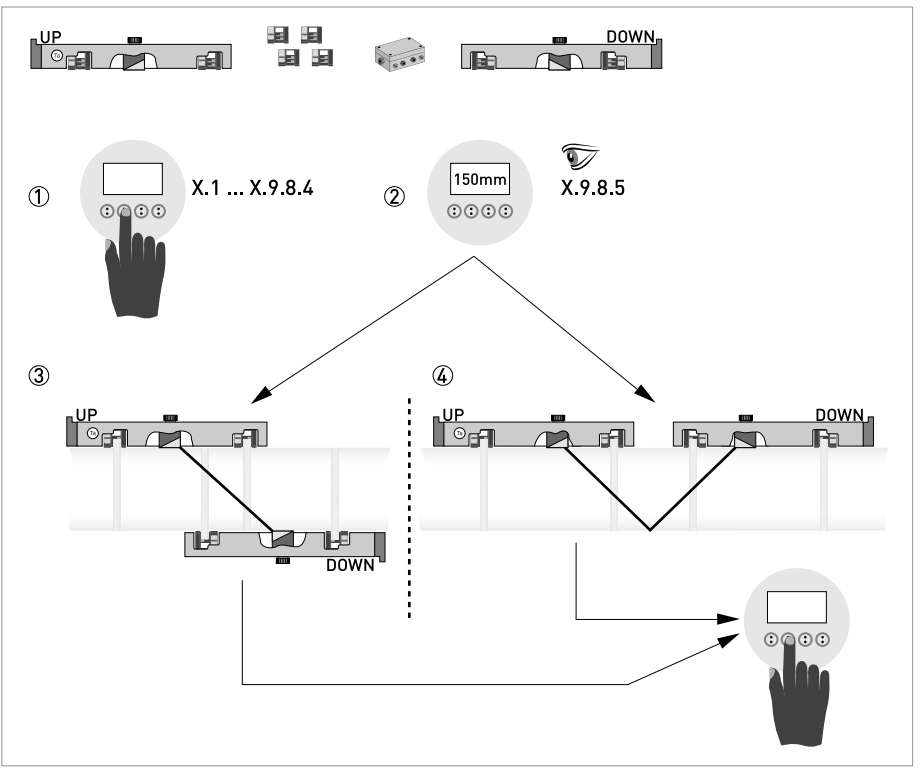

Abbildung 1-12: Verfahren zur Installation der großen Ausführung

- ① Die Werte für das Installationsmenü eingeben, X1...X9.8.4
- 2 Den empfohlenen Montageabstand im Menü X9.8.5 ablesen
- ③ Z-Modus wählen (Vorgabe) oder ...
- ④ V-Modus wählen
- (5) Installationsmenü beenden

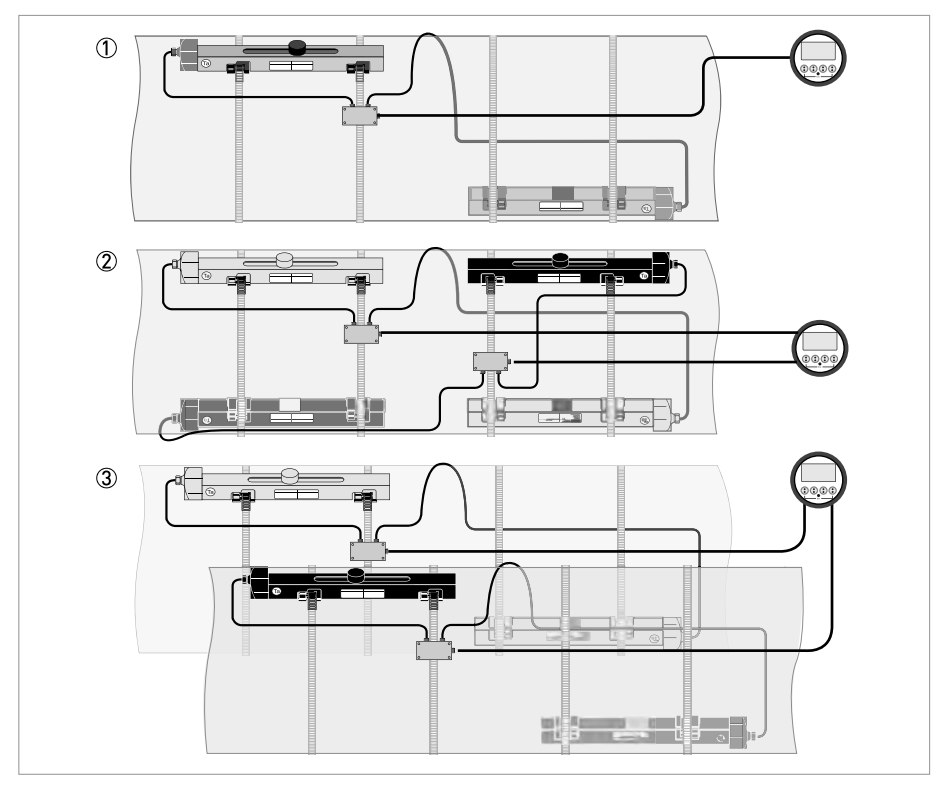

#### Abbildung 1-13: Geräte-Ausführungen

1-Rohr, 1-Pfad
 1-Rohr, 1-Pfad

2-Rohr

15

# **1** INSTALLATION

## 1.9 Montage des Messumformers

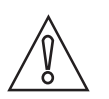

#### VORSICHT!

*Verwenden Sie stets das mitgelieferte Signalkabel. Halten Sie den Abstand zwischen dem Messwertaufnehmer und dem Messwertumformer so gering wie möglich.* 

#### 1.9.1 Einbau des UFC 300 F

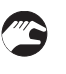

#### Führen Sie folgende Schritte aus:

- Montieren Sie den Messumformer mit der Montageplatte an der Wand oder am Standrohr.
- Halten Sie die maximal zulässige Länge von 30 m / 98,4 ft für die Signalleitung ein.

#### 1.9.2 Anzeige der Feldgehäuse-Ausführung drehen

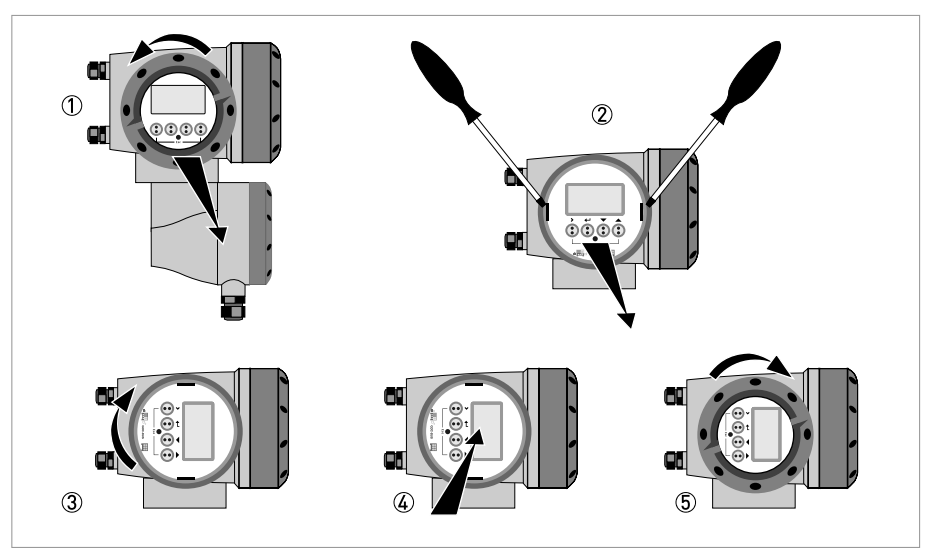

Abbildung 1-14: Anzeige der Feldgehäuse-Ausführung drehen

#### Die Anzeige der Feldgehäuse-Ausführung kann in 90°-Schritten gedreht werden.

- ① Schrauben Sie die Abdeckung vor der Anzeige- und Bedieneinheit ab.
- ② Ziehen Sie die beiden Metall-Abziehvorrichtungen links und rechts von der Anzeige mit einem geeigneten Werkzeug heraus.
- ③ Ziehen Sie die Anzeige zwischen den Metall-Abziehvorrichtungen heraus und drehen Sie diese in die erforderliche Position.
- Schieben Sie die Anzeige und anschließend die Metall-Abziehvorrichtungen wieder in das Gehäuse.
- (5) Setzen Sie die Abdeckung wieder auf und befestigen Sie diese von Hand.

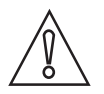

#### VORSICHT!

Die Flachbandleitung der Anzeige nicht mehrfach knicken oder verdrehen.

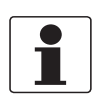

#### INFORMATION!

Nach jedem Öffnen eines Gehäusedeckels muss das Gewinde gesäubert und eingefettet werden. Verwenden Sie nur harz- und säurefreies Fett. Achten Sie darauf, dass die Gehäusedichtung korrekt angebracht sowie sauber und unbeschädigt ist.

10/2009 - 7309591400 - QS OPTISONIC 6300 RO4 de

# **1** INSTALLATION

#### 1.9.3 Einbau des UFC 300 W

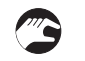

#### Führen Sie folgende Schritte aus:

- Entfernen Sie die Aluminium-Montageplatte von der Rückseite des Messumformers und befestigen Sie sie an der Wand oder am Standrohr.
- Montieren Sie den Messumformer.
- Positionieren Sie die Zahnscheiben und Muttern auf den Gehäuseschrauben und ziehen Sie die Muttern leicht an.
- Richten Sie das Gehäuse aus und ziehen Sie die Muttern fest.
- Halten Sie die maximal zulässige Länge von 30 m / 98,4 ft für die Signalleitung ein.

# ELEKTRISCHE ANSCHLÜSSE 🛛

# 2.1 Sicherheitshinweise

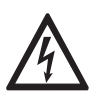

#### GEFAHR!

Arbeiten an den elektrischen Anschlüssen dürfen nur bei ausgeschalteter Versorgungsspannung durchgeführt werden. Beachten Sie die auf dem Typenschild angegebenen elektrischen Daten.

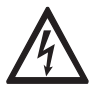

#### GEFAHR!

Beachten Sie die nationalen Installationsvorschriften!

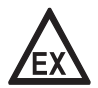

#### GEFAHR!

Bei Geräten, die in explosionsgefährdeten Bereichen eingesetzt werden, gelten zusätzlich die sicherheitstechnischen Hinweise in der Ex-Dokumentation.

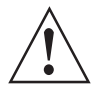

#### WARNUNG!

Die örtlich geltenden Gesundheits- und Arbeitsschutzvorschriften müssen ausnahmslos eingehalten werden. Sämtliche Arbeiten am elektrischen Teil des Messgeräts dürfen nur von entsprechend ausgebildeten Fachkräften ausgeführt werden.

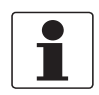

#### INFORMATION!

*Prüfen Sie anhand der Typenschilder, ob das gelieferte Gerät Ihrer Bestellung entspricht. Prüfen Sie, ob auf dem Typenschild die korrekte Versorgungsspannung angegeben ist.* 

### 2.2 Aufbau der unterschiedlichen Gehäuseversionen

#### 2.2.1 UFC 300 F

Um auf die Anschlussräume Zugriff zu haben, müssen Sie die Abdeckung 2 und 6 abschrauben.

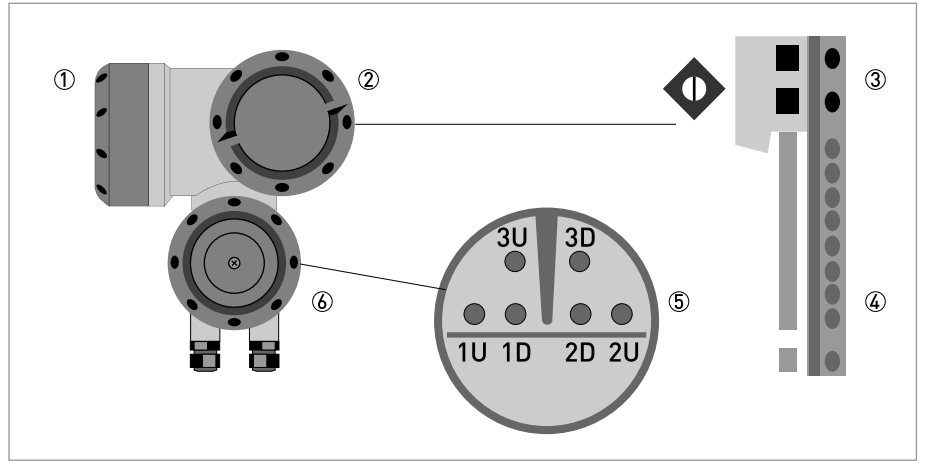

#### Abbildung 2-1: Aufbau Feldgehäuse

- ① Abdeckung, Elektronikraum
- 2 Abdeckung, Anschlussraum für Hilfsenergie und Ein-/Ausgänge
- ③ Leitungseinführung für Spannungsversorgung
- (4) Leitungseinführung für Ein-/Ausgänge
- (5) Leitungseinführung für Messwertaufnehmerleitung
- (6) Abdeckung, Anschlussraum für Messwertaufnehmer

#### 2.2.2 UFC 300 W

Um auf die Anschlussräume Zugriff zu haben, müssen Sie die Abdeckung 2 öffnen.

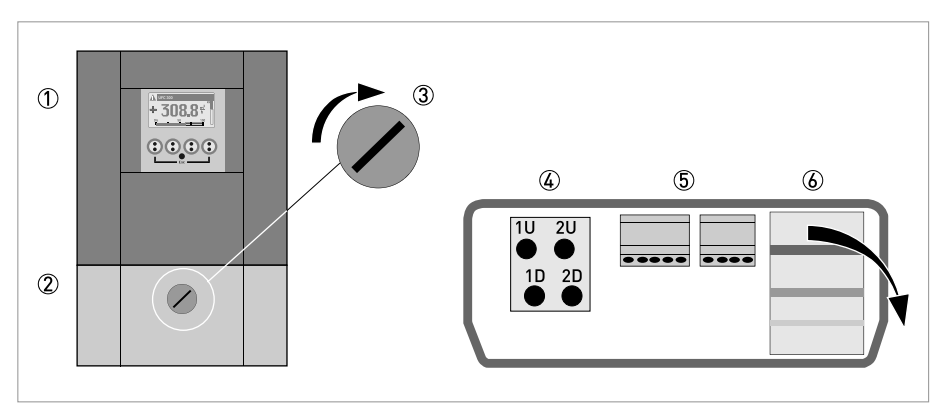

Abbildung 2-2: Aufbau der getrennten Ausführung

- ① Abdeckung, Elektronikraum
- ② Abdeckung für die drei separaten Anschlussräume für die Spannungsversorgung, Anschluss des Messwertaufnehmers und Ein-/Ausgänge
- ③ Verriegelungsschraube, 1/2 Drehung links/rechts, zum Öffnen/Schließen der Abdeckung ②
- (4) Anschlussraum, Messwertaufnehmer
- (5) Anschlussraum, für Ein-/Ausgänge
- 🔞 Anschlussraum für Spannungsversorgung, Öffnen der separaten Abdeckung, die vor elektrischem Schlag schützt

# ELEKTRISCHE ANSCHLÜSSE 🛛

## 2.3 Elektrischer Anschluss

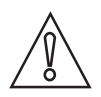

#### VORSICHT!

Um eine einwandfreie Funktion zu gewährleisten, sind immer die mitgelieferten Signalleitungen zu verwenden.

Der Durchflussmesswertaufnehmer ist über das Signalkabel an den Messumformer angeschlossen.

#### 2.3.1 Signalkabel zum Durchflussmesswertaufnehmer

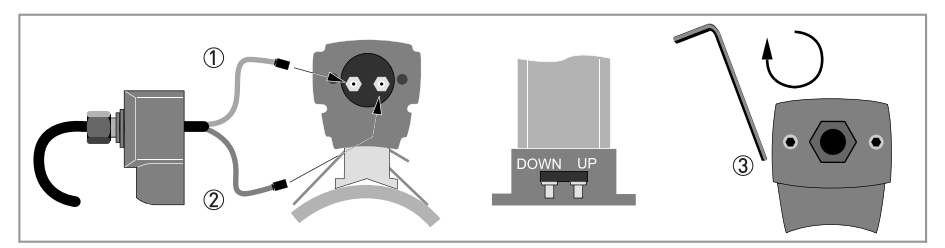

Abbildung 2-3: Anschließen des Signalkabels an die Schiene (kleine und mittelgroße Ausführung)

- ① Das grüne Kabel mit "DOWN" verbinden
- ② Das blaue Kabel mit "UP" verbinden
- 3 Die Schrauben im Uhrzeigersinn drehen, um die Kappe zu sichern

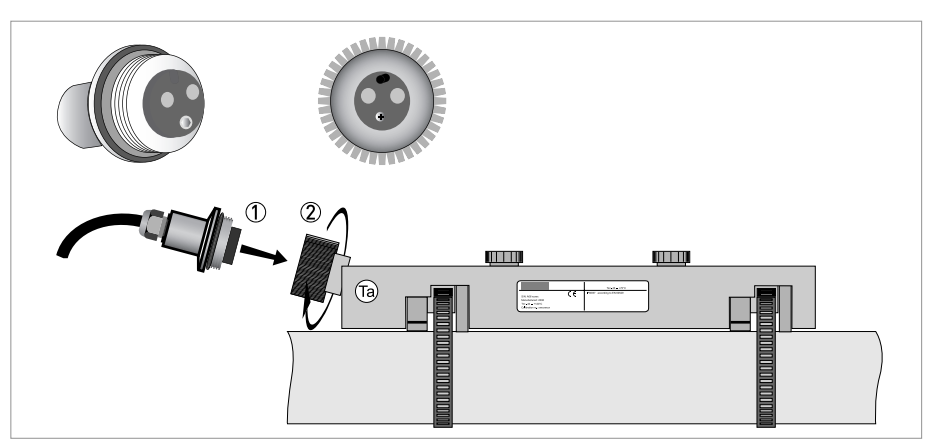

Abbildung 2-4: Schließen Sie das Signalkabel im Falle der Edelstahl- / XT-Ausführung an.

- ① Stecken Sie den Steckverbinder hinein.
- ② Drehen Sie den Knopf, um den Steckverbinder zu sichern.

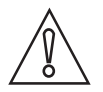

#### VORSICHT!

*Für die XT-Ausführungen: Achten Sie darauf, dass das Signalkabel mit der 1 m / 40" langen Schutzhülle vor Hitze geschützt ist.* 

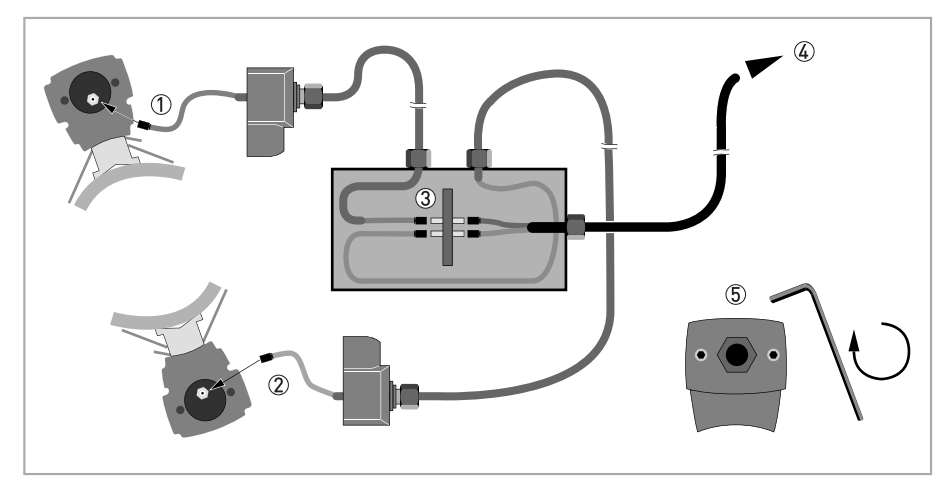

Abbildung 2-5: Anschlüsse im Kabelkasten (große Ausführung)

- Das blaue Kabel mit der OBEREN Schiene verbinden.
   Das grüne Kabel mit der UNTEREN Schiene verbinden.
- 3 Anschlüsse im Kabelkasten vornehmen.
- ④ Kabel zum Messumformer
- $\stackrel{\scriptstyle{\scriptstyle{\leftrightarrow}}}{(5)}$  Die Schrauben im Uhrzeigersinn drehen, um die Kappen zu sichern.

### 2.3.2 Signalkabel und Stromversorgung des Messumformers

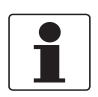

#### INFORMATION!

Die Klemmen in den Anschlussräumen sind mit zusätzlichen Klappdeckeln versehen, um versehentliche Berührung zu verhindern.

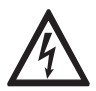

#### GEFAHR!

Das Gerät muss vorschriftsmäßig geerdet sein, um das Bedienpersonal vor elektrischem Schlag zu schützen.

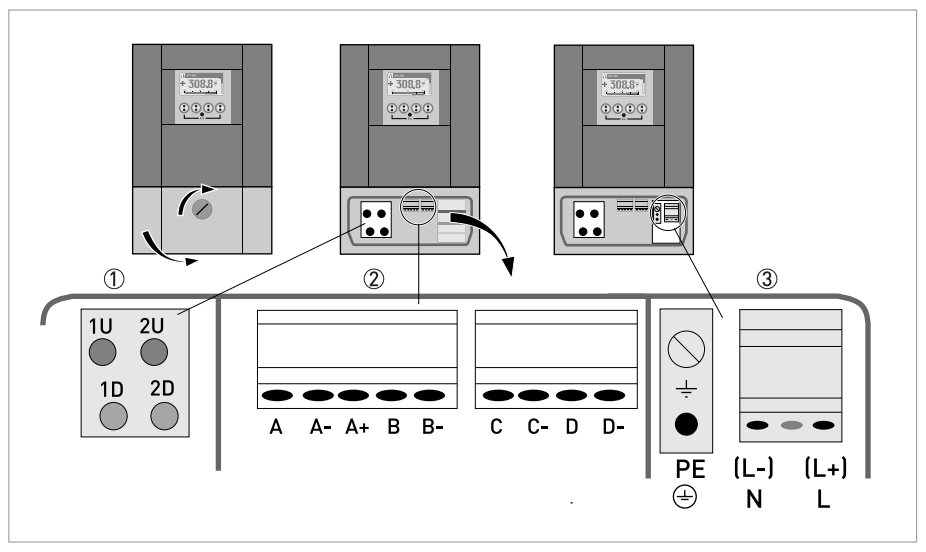

#### Abbildung 2-6: Aufbau Wandgehäuse

- ① Das blaue Kabel an 1U (2U für den 2. Messwertaufnehmer) und das grüne Kabel an 1D (2D für den 2. Messwertaufnehmer) anschließen
- 2 Kommunikation E/A
- ③ Hilfsenergie: 24 VAC/DC oder 100...240 VAC

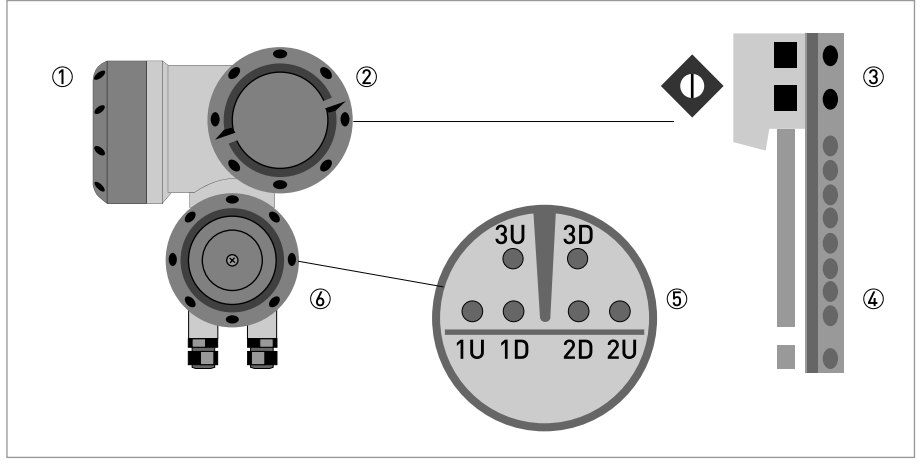

#### Abbildung 2-7: Aufbau Feldgehäuse

- Abdeckung, Elektronikraum
- 2 Abdeckung, Anschlussraum für Hilfsenergie und Ein-/Ausgänge
- ③ Leitungseinführung für Spannungsversorgung
- (4) Leitungseinführung für Ein-/Ausgänge
- (5) Leitungseinführung für Messwertaufnehmerleitung
- (6) Abdeckung, Anschlussraum für Messwertaufnehmer

#### 100...230 VAC (-15% / +10%)

- Schließen Sie den PE-Schutzleiter der Hilfsenergie an die separate Klemme im Anschlussraum des Messumformers an.
- Schließen Sie den spannungsführenden Leiter an die L-Klemme und den Nullleiter an die N-Klemme an.

#### 24 VAC/DC (-15% / +10%)

- Schließen Sie aus messtechnischen Gründen die Funktionserde FE an die separate Bügelklemme im Anschlussraum des Messumformers an.
- Gewährleisten Sie beim Anschluss an Funktionskleinspannungen eine sichere galvanische Trennung (PELV) (gem. VDE 0100 / VDE 0106 bzw. IEC 364 / IEC 536 oder entsprechenden nationalen Vorschriften).

#### 2.3.3 Signalkabel zum Messumformer

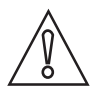

VORSICHT!

*Schließen Sie die Koaxialkabel an und folgen Sie den Anweisungen oben/unten (1U 1D; 2U 2D; 3U 3D).* 

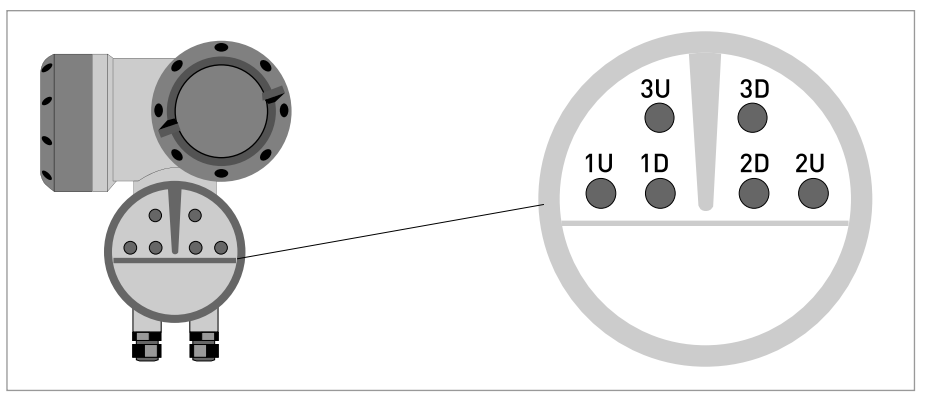

Abbildung 2-8: Schließen Sie das Signalkabel (Feldausführung) an.

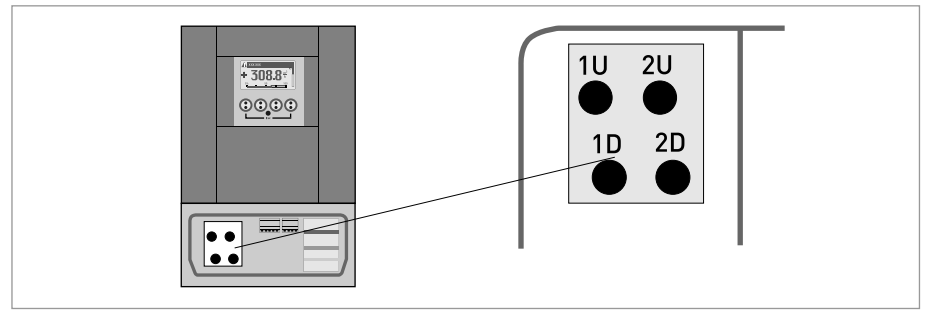

Abbildung 2-9: Schließen Sie das Signalkabel (Wandausführung) an.

### 2.3.4 Elektrische Leitungen korrekt verlegen

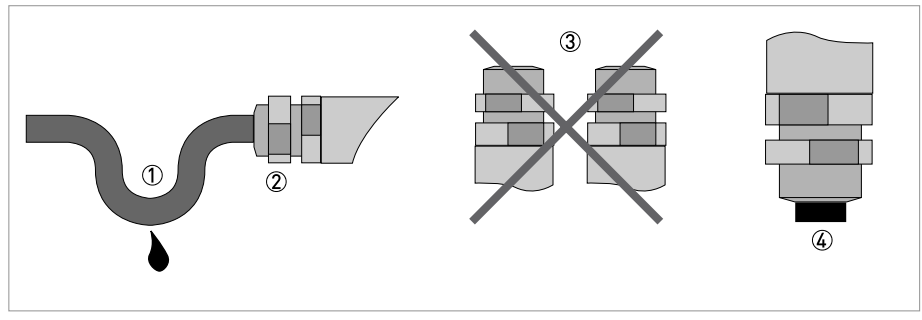

Abbildung 2-10: Gehäuse vor Staub und Wasser schützen

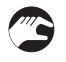

- ① Verlegen Sie die Leitung kurz vor dem Gehäuse in einer Schleife.
- ② Ziehen Sie die Verschraubung der Leitungseinführung fest an.
- ③ Montieren Sie das Gehäuse niemals mit den Leitungseinführungen nach oben.
- ④ Verschließen Sie nicht benötigte Leitungseinführungen mit einem Dichtstopfen.

# 2.4 Ein- und Ausgänge, Übersicht

### 2.4.1 Feste, nicht veränderbare Ein-/Ausgangs-Versionen

Dieser Signalwandler ist mit unterschiedlichen Ein-/Ausgangskombinationen erhältlich.

| CG-Nr. | Anschluss | sklemmen |    |   |    |   |    |   |    |
|--------|-----------|----------|----|---|----|---|----|---|----|
|        | A+        | Α        | A- | В | B- | С | C- | D | D- |

#### Basis Ein-/Ausgang (E/A) Standard

| 100 | I <sub>p</sub> + HART <sup>®</sup> passiv  | ① S <sub>p</sub> / C <sub>p</sub> passiv ② | S <sub>p</sub> passiv | P <sub>p</sub> / S <sub>p</sub> passiv ② |
|-----|--------------------------------------------|--------------------------------------------|-----------------------|------------------------------------------|
|     | I <sub>a</sub> + HART <sup>®</sup> aktiv ① |                                            |                       |                                          |

#### Ex i Ein-/Ausgänge (E/A) Option

| 200 |                       |                                                                  | l <sub>a</sub> + HART <sup>®</sup> aktiv  | P <sub>N</sub> /S <sub>N</sub> NAMUR ② |
|-----|-----------------------|------------------------------------------------------------------|-------------------------------------------|----------------------------------------|
| 300 |                       |                                                                  | I <sub>p</sub> + HART <sup>®</sup> passiv | P <sub>N</sub> /S <sub>N</sub> NAMUR ② |
| 210 | l <sub>a</sub> aktiv  | P <sub>N</sub> / S <sub>N</sub> NAMUR<br>C <sub>p</sub> passiv ② | l <sub>a</sub> + HART <sup>®</sup> aktiv  | P <sub>N</sub> /S <sub>N</sub> NAMUR ② |
| 310 | l <sub>a</sub> aktiv  | P <sub>N</sub> / S <sub>N</sub> NAMUR<br>C <sub>p</sub> passiv ② | I <sub>p</sub> + HART <sup>®</sup> passiv | P <sub>N</sub> /S <sub>N</sub> NAMUR ② |
| 220 | l <sub>p</sub> passiv | P <sub>N</sub> / S <sub>N</sub> NAMUR<br>C <sub>p</sub> passiv ② | l <sub>a</sub> + HART <sup>®</sup> aktiv  | P <sub>N</sub> /S <sub>N</sub> NAMUR ② |
| 320 | l <sub>p</sub> passiv | P <sub>N</sub> / S <sub>N</sub> NAMUR<br>C <sub>p</sub> passiv ② | I <sub>p</sub> + HART <sup>®</sup> passiv | P <sub>N</sub> /S <sub>N</sub> NAMUR ② |

① Funktion durch Umklemmen zu ändern

2 umstellbar

- Die grauen Felder in den Tabellen kennzeichnen nicht belegte oder nicht benutzte Anschlussklemmen.
- Anschlussklemme A+ ist nur bei der Basis Ein-/Ausgangs-Version in Funktion.

# Beschreibung der Abkürzungen und CG-Kennung für mögliche Zusatzmodule an Klemmen A und B

| Abkürzung                       | Kennung für CG-Nr. | Beschreibung                                                                                                    |
|---------------------------------|--------------------|----------------------------------------------------------------------------------------------------|
| la                              | А                  | Aktiver Stromausgang (inklusive HART = HART <sup>®</sup> -fähig)                                                                                                    |
| I <sub>p</sub>                  | В                  | Passiver Stromausgang (inklusive HART = HART <sup>®</sup> -fähig)                                                                                                    |
| P <sub>a</sub> / S <sub>a</sub> | C                  | Aktiver Puls-, Frequenz-, Statusausgang oder Grenzschalter<br>(umstellbar)                                                                                                    |
| P <sub>p</sub> / S <sub>p</sub> | E                  | Passiver Puls-, Frequenz-, Statusausgang oder Grenzschalter<br>(umstellbar)                                                                                                    |
| P <sub>N</sub> / S <sub>N</sub> | F                  | Passiver Puls-, Frequenz-, Statusausgang oder Grenzschalter nach<br>NAMUR (umstellbar)                                                                                                    |
| C <sub>a</sub>                  | G                  | Aktiver Steuereingang                                                                                                    |
| C <sub>p</sub>                  | К                  | Passiver Steuereingang                                                                                                    |
| C <sub>N</sub>                  | Н                  | Aktiver Steuereingang nach NAMUR<br>Leitungsbruch- und Kurzschlussüberwachung gemäß EN 60947-5-6<br>wird vom Messumformer durchgeführt. Fehleranzeige auf der LC-<br>Anzeige. Fehlermeldungen über Statusausgang möglich. |
| lln <sub>a</sub>                | Р                  | Aktiver Stromeingang                                                                                                    |
| lln <sub>p</sub>                | R                  | Passiver Stromeingang                                                                                                    |
| -                               | 8                  | Kein zusätzliches Modul installiert                                                                                                    |
| -                               | 0                  | Kein weiteres Modul möglich                                                                                                    |

### 2.4.2 Veränderbare Ein-/Ausgangs-Versionen

Der Messumformer steht mit verschiedenen Ein-/Ausgangskombinationen zur Verfügung.

| CG-Nr. | Anschluss | sklemmen |    |   |    |   |    |   |    |
|--------|-----------|----------|----|---|----|---|----|---|----|
|        | A+        | А        | A- | В | В- | С | C- | D | D- |

### Modulare Ein-/Ausgänge (Option)

| 4 | max. 2 Zusatzmodule für Kl. A + B | l <sub>a</sub> + HART <sup>®</sup> aktiv  | P <sub>a</sub> / S <sub>a</sub> aktiv ①  |
|---|-----------------------------------|-------------------------------------------|------------------------------------------|
| 8 | max. 2 Zusatzmodule für Kl. A + B | I <sub>p</sub> + HART <sup>®</sup> passiv | P <sub>a</sub> / S <sub>a</sub> aktiv ①  |
| 6 | max. 2 Zusatzmodule für Kl. A + B | l <sub>a</sub> + HART <sup>®</sup> aktiv  | P <sub>p</sub> / S <sub>p</sub> passiv ① |
| В | max. 2 Zusatzmodule für Kl. A + B | I <sub>p</sub> + HART <sup>®</sup> passiv | P <sub>p</sub> / S <sub>p</sub> passiv ① |
| 7 | max. 2 Zusatzmodule für Kl. A + B | l <sub>a</sub> + HART <sup>®</sup> aktiv  | $P_N / S_N NAMUR$ (1)                    |
| C | max. 2 Zusatzmodule für Kl. A + B | I <sub>p</sub> + HART <sup>®</sup> passiv | $P_N / S_N NAMUR$ (1)                    |

① umstellbar

# Beschreibung der Abkürzungen und CG-Kennung für mögliche Zusatzmodule an Klemmen A und B

| Abkürzung                       | Kennung für CG-Nr. | Beschreibung                                                                                                    |
|---------------------------------|--------------------|----------------------------------------------------------------------------------------------------|
| la                              | А                  | Aktiver Stromausgang (inklusive HART = HART <sup>®</sup> -fähig)                                                                                                    |
| Ip                              | В                  | Passiver Stromausgang (inklusive HART = HART <sup>®</sup> -fähig)                                                                                                    |
| P <sub>a</sub> / S <sub>a</sub> | C                  | Aktiver Puls-, Frequenz-, Statusausgang oder Grenzschalter<br>(umstellbar)                                                                                                    |
| P <sub>p</sub> /S <sub>p</sub>  | E                  | Passiver Puls-, Frequenz-, Statusausgang oder Grenzschalter<br>(umstellbar)                                                                                                    |
| P <sub>N</sub> / S <sub>N</sub> | F                  | Passiver Puls-, Frequenz-, Statusausgang oder Grenzschalter nach NAMUR (umstellbar)                                                                                                    |
| Ca                              | G                  | Aktiver Steuereingang                                                                                                    |
| Cp                              | К                  | Passiver Steuereingang                                                                                                    |
| C <sub>N</sub>                  | Н                  | Aktiver Steuereingang nach NAMUR<br>Leitungsbruch- und Kurzschlussüberwachung gemäß EN 60947-5-6<br>wird vom Messumformer durchgeführt. Fehleranzeige auf der LC-<br>Anzeige. Fehlermeldungen über Statusausgang möglich. |
| lln <sub>a</sub>                | Р                  | Aktiver Stromeingang                                                                                                    |
| lln <sub>p</sub>                | R                  | Passiver Stromeingang                                                                                                    |
| -                               | 8                  | Kein zusätzliches Modul installiert                                                                                                    |
| -                               | 0                  | Kein weiteres Modul möglich                                                                                                    |

## 3.1 Allgemeine Anweisungen zur Programmierung

#### Benutzerschnittstelle (HMI)

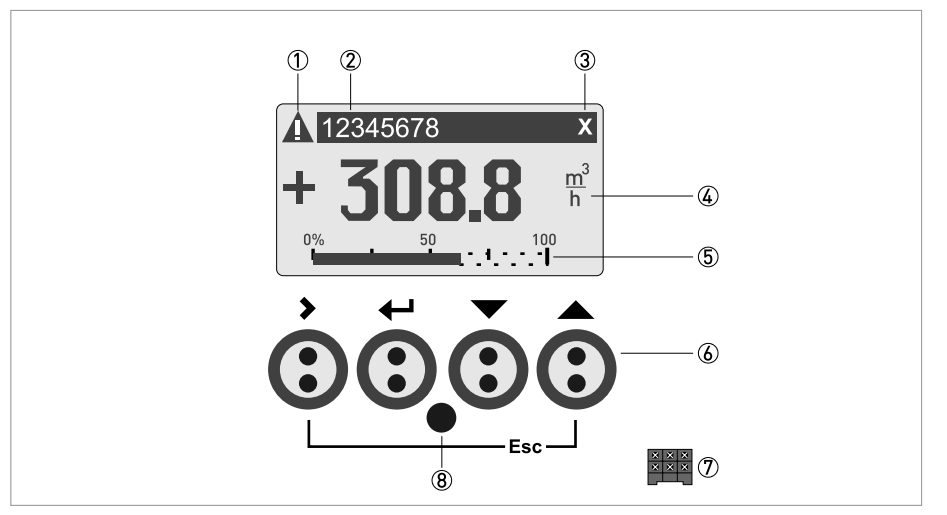

Abbildung 3-1: Anzeige und Bedienelemente (Beispiel: Durchflussanzeige mit 2 Messwerten)

- 1 Signalisiert eine evtl. vorhandene Statusmeldung in der Statusliste
- 2 Messstellen-Nr. (wird nur dann angezeigt, wenn der Betreiber diese vorher eingestellt hat)
- ③ Zeigt das Betätigen einer Taste an
- ④ 1. Messgröße in großer Darstellung
- ⑤ Bargraph-Anzeige
- Bedientasten (Funktionsweise und Darstellung im Text siehe nachfolgende Tabelle)
- ⑦ Schnittstelle zum GDC-Bus (nicht bei allen Messumformer-Ausführungen vorhanden)
- (8) Infrarotsensor (nicht bei allen Messumformer-Ausführungen vorhanden)

| Taste       | Mess-Modus                                                                                                 | Menü-Modus                                                                             | Untermenü oder<br>Funktions-Modus                                      | Parameter- und<br>Daten-Modus                                                                                    |
|-------------|----------------------------------------------------------------------------------------------------|----------------------------------------------------------------------------------------|------------------------------------------------------------------------|----------------------------------------------------------------------------------------------------|
| >           | Vom Mess- in den<br>Menü-Modus wechseln;<br>Taste 2,5 s betätigen,<br>danach Anzeige"Quick-<br>Start" Menü |                                                                                        | Eintritt in angezeigte(s)<br>Untermenü oder<br>Funktion                | Bei Zahlenwerten<br>Cursor (blau hinterlegt)<br>eine Stelle nach rechts<br>bewegen                               |
| لب<br>ب     | -                                                                                                    | Rückkehr zum Mess-<br>Modus, vorher Frage, ob<br>geänderte Daten zu<br>übernehmen sind | 13 Mal betätigen,<br>Rückkehr zum Menü-<br>Modus mit<br>Datenübernahme | Rückkehr zu Untermenü<br>oder Funktion mit<br>Datenübernahme                                                     |
| ↓ oder ↑    | Wechsel zwischen den<br>Anzeigeseiten:<br>Messwert 1 + 2,<br>Trendseite und<br>Statusseite(n)              | Menü wählen                                                                            | Untermenü oder<br>Funktion wählen                                      | Mit blau hinterlegtem<br>Cursor Änderung von<br>Zahl, Einheit,<br>Eigenschaft und<br>Dezimalpunkt<br>verschieben |
| Esc (> + 1) | -                                                                                                    | -                                                                                      | Rückkehr in den Menü-<br>Modus ohne<br>Datenübernahme                  | Rückkehr zu Untermenü<br>oder Funktion ohne<br>Datenübernahme                                                    |

#### Installationsmenü starten

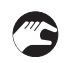

• Schließen Sie den Messumformer an die Spannungsversorgung an und schalten Sie ihn ein.

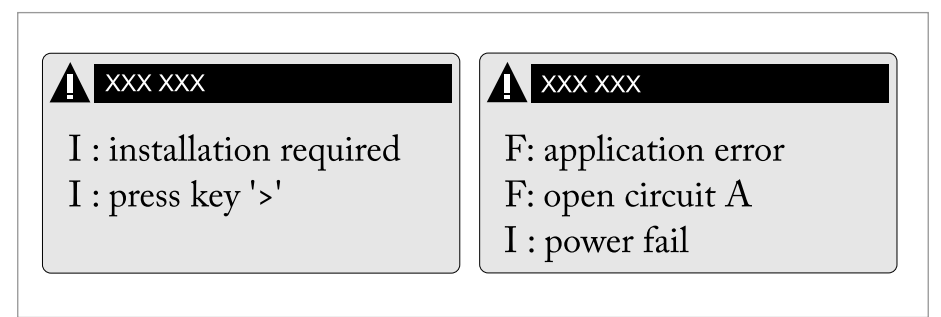

Die erste und zweite Seite erscheinen abwechselnd.

• Halten Sie die linke Taste ">" gedrückt, bis "Taste jetzt loslassen" angezeigt wird.

#### Installationsmenü

# $\widehat{}$

#### VORSICHT!

- Achten Sie beim Programmieren des Durchmessers darauf, den Außendurchmesser des Rohres zu verwenden.
- Geben Sie zwecks größtmöglicher Genauigkeit so viele detaillierte Daten wie möglich an.
- Geben Sie den aktuellen Abstand des Signalwandlers in Menü X9.7 ein.
- Führen Sie die Optimierungsschleife aus, bis sich der Abstand des Signalwandlers nicht mehr als 0,5% ändert.

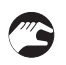

• >↓↑←

| X1    | Sprach    | е                           | >     | Auswahl aus Liste mithilfe<br>von ↑↓ >                |                       | Ļ      |
|-------|-----------|-----------------------------|-------|-------------------------------------------------------|-----------------------|--------|
| X2    | GDC IR    | Schnittstelle               | >     | aktivieren / abbrechen                                |                       | ←      |
| X3    | Einheiten |                             | >     | X3.1, X3.2,                                           | $\uparrow \downarrow$ |        |
|       | X3.1      | Größe                       | >     | Auswahl aus Liste mithilfe<br>von ↑↓ >                |                       | Ļ      |
|       | X3.2      | Volumenstrom                | >     | Auswahl aus Liste mithilfe<br>von ↑↓ >                |                       | ¢      |
|       | X3.3      | Geschwindigkeit             | >     | Auswahl aus Liste mithilfe von $\uparrow\downarrow$ > |                       | Ļ      |
|       | X3.4      | Dichte                      | >     | Auswahl aus Liste mithilfe<br>von ↑↓ >                |                       | Ļ      |
|       | X3.5      | Viskosität                  | >     | Auswahl aus Liste mithilfe<br>von ↑↓ >                |                       | Ļ      |
| X4    | Anzahl    | Rohre                       | >     | 1 Rohr / 2 Rohre                                      | ↑↓                    | ⊣      |
| (unte | nstehend  | les X5 wird aktiv, wenn ei  | n Ro  | <b>ohr</b> in X4 ausgewählt wird)                     |                       |        |
| X5    | Anzahl    | Pfade                       | >     | 1 Pfad / 2 Pfade                                      | $\uparrow\downarrow$  | Ļ      |
| (unte | nstehend  | les X6 wird aktiv, wenn ei  | n Ro  | <b>ohr</b> in X4 ausgewählt wird)                     |                       |        |
| (Hinw | veis: Die | Messergebnisse von Pfad     | l 1 u | nd Pfad 2 sind Durchschnittsv                         | werte!)               |        |
| (unte | nstehend  | les X6 und X7 werden akt    | iv, v | <b>venn zwei Rohre</b> in X4 ausgew                   | ählt werden)          |        |
| X6    | Rohrda    | iten / Rohrdaten 1          | >     | X6.2, X6.3,                                           | $\uparrow \downarrow$ |        |
|       | X6.2      | Einbauort                   | >     | Eingabe in Pos. 12 mit $\uparrow \downarrow$ >        |                       | Ļ      |
|       | X6.3      | Durchmesser                 | >     | Eingabe mit ↑↓ >                                      |                       | ⊣      |
|       | X6.4      | Rohrmaterial                | >     | Auswahl aus Liste mithilfe<br>von ↑↓ >                |                       | ب<br>ب |
|       | X6.5      | VoS Rohrmaterial            | >     | Hinweis lesen oder<br>Eingabe mit ↑↓ >                |                       | Ļ      |
|       | X6.6      | Wandstärke                  | >     | Eingabe mit ↑↓ >                                      |                       | ⊣      |
|       | X6.7      | Auskleidungsmaterial        | >     | Auswahl aus Liste mithilfe<br>von ↑↓ >                |                       | Ļ      |
|       | X6.8      | VoS<br>Auskleidungsmaterial | >     | Hinweis lesen oder<br>Eingabe mit ↑↓ >                |                       | Ļ      |
|       | X6.9      | Auskleidungsstärke          | >     | Eingabe mit ↑↓ >                                      |                       | ↓<br>↓ |
|       | X6.10     | Flüssigkeit                 | >     | Auswahl aus Liste mithilfe von $\uparrow\downarrow$ > |                       | Ļ      |
|       | X6.11     | VoS Flüssigkeit             | >     | Hinweis lesen oder<br>Eingabe mit ↑↓ >                |                       | Ļ      |
|       | X6.12     | Dichte                      | >     | Hinweis lesen oder<br>Eingabe mit ↑↓ >                |                       | Ļ      |
|       | X6.13     | Viskosität                  | >     | Eingabe mit ↑↓ >                                      |                       | ÷      |
| X7    | Rohrda    | iten 2                      | >     |                                                       | $\uparrow \downarrow$ |        |
|       | X7.1      | Daten Rohr 1 kopieren       | >     | Kopieren starten?                                     | $\uparrow \downarrow$ |        |

# 3 INBETRIEBNAHME

|  |  | wenn nein: | Daten Rohr 1 kopieren<br>erscheint<br>Gehe zu X7<br>Eingabe von Menü X7.2 bis<br>X7.13: ähnlich wie X6.2 bis<br>X6.13 | Ļ |
|--|--|------------|----------------------------------------------------------------------------------------------------|---|
|  |  | wenn ja:   | Daten Rohr 1 kopieren<br>erscheint nach<br>Kopiervorgang                                                              | Ļ |

#### X9...X10

| X9                                                              | Signalv  | vandler 1 installieren        | >    | X9.1, X9.2,                                                                | $\uparrow \downarrow$    |        |
|-----------------------------------------------------------------|----------|-------------------------------|------|----------------------------------------------------------------------------|--------------------------|--------|
|                                                                 | X9.1     | Signalwandlersatz             | >    | voreingestellten Ta,Tb,Tc<br>lesen / bestätigen oder<br>verwerfen mit ↑↓ > |                          |        |
|                                                                 | X9.2     | Kalibriernummer               |      | ablesen                                                                    |                          | l ←    |
|                                                                 | X9.3     | Nr. Überquerungen             | >    | voreingestellte 1,2,4 lesen<br>/ bestätigen oder<br>verwerfen mit ↑↓ >     |                          |        |
|                                                                 | X9.4     | Signalwandler<br>montieren an |      | Hinweise lesen                                                             |                          | Ļ      |
|                                                                 |          | bitte warten: Zählung 3       | 0 Se | kunden                                                                     | ·                        |        |
|                                                                 | X9.5     | akt. Durchfluss, vorl.        |      | ablesen                                                                    |                          | ب<br>ب |
|                                                                 | X9.6     | Signal prüfen                 |      | ablesen (0 - 100 %)                                                        |                          | ب<br>ب |
|                                                                 | X9.7     | aktueller Abstand             | >    | Eingabe mit ↑↓ >                                                           |                          | l ←    |
|                                                                 | (Optimi  | ierungsschleife starten)      |      |                                                                            |                          |        |
|                                                                 | X9.8.1   | Abstand optimieren?           |      | ja/nein                                                                    |                          | ⊣      |
|                                                                 |          |                               |      | wenn nein:                                                                 | gehe zu X9.9             |        |
|                                                                 |          |                               |      | wenn ja:                                                                   | fortfahren mit X9.8.2    |        |
|                                                                 | X9.8.2   | akt. VoS Flüssigkeit          |      | ablesen                                                                    |                          | ⊣      |
|                                                                 | X9.8.3   | fortfahren?                   |      | ja/nein                                                                    |                          | ⊣      |
|                                                                 |          |                               |      | wenn nein:                                                                 | gehe zu X9.9             |        |
|                                                                 |          |                               |      | wenn ja:                                                                   | fortfahren mit X9.8.4    |        |
|                                                                 | X9.8.4   | VoS Flüssigkeit               |      | lesen / bestätigen oder<br>verwerfen mit ↑↓ >                              |                          | Ļ      |
|                                                                 | X9.8.5   | Signalwandler<br>montieren an |      | Hinweise lesen                                                             |                          | Ļ      |
| (Optimierungsschleife Ende; als nächstes Menü erscheint X9.8.1) |          |                               |      |                                                                            |                          |        |
| (unter                                                          | nstehend | les X10 wird aktiv, wenn z    | wei  | Rohre oder zwei Pfade in X4                                                | oder X5 ausgewählt sind) |        |
| X10                                                             | Signalv  | vandler 2 installieren        | >    |                                                                            | $\uparrow \downarrow$    |        |
|                                                                 |          |                               |      | Untermenüs identisch mit<br>X9.1 bis X9.12                                 |                          |        |
|                                                                 |          |                               |      |                                                                            |                          | Ę      |

# 3.2 Start des Messvorgangs mit kleiner/mittlerer Ausführung

- Schalten Sie den Messumformer ein (installieren und/oder schließen Sie die Schienen noch nicht an).
- Geben Sie die Werte in Menü X1...X7 ein (siehe Abschnitt "Installationsmenü" in Kapitel "Allgemeine Anweisungen zur Programmierung")
- X9.1: Überprüfen Sie die Angaben mit dem Messwertaufnehmer-Typenschild (Ta/Tb) an der Schiene. Drücken Sie Enter.
- X9.2: Überprüfen Sie die Angaben mit der Kalibriernummer auf dem Typenschild. Drücken Sie Enter.
- X9.3: Überprüfen Sie die werkseitig voreingestellte Anzahl von Überquerungen (Standard: 2, für DN<25: 4).
- X9.4: Lesen Sie den empfohlenen Montageabstand und positionieren Sie den Signalwandler in diesem Abstand. Drücken Sie Enter.
- X9.5: Lesen Sie den vorläufigen Volumendurchfluss ab. Drücken Sie Enter.
- X9.6: Die aktuelle Signalstärke ablesen

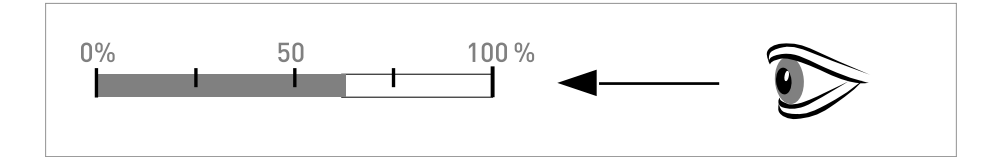

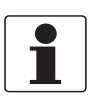

## INFORMATION!

Hinweis zur Signalstärke:

Signal > 75%: gutes Signal, Optimierungsschleife nicht erforderlich Signal 50...75%: relativ gutes Signal, Optimierungsschleife kann das Signal verbessern Signal 10...50%: schwaches Signal, Optimierungsschleife erforderlich Signal < 10%: schlechtes oder kein Signal, prüfen Sie die Einstellungen in Menü X6, erhöhen Sie den Signalwandlerabstand und/oder gehen Sie in die Optimierungsschleife.

- X9.7: Bestätigen oder passen Sie die Angaben dem tatsächlichen Abstand auf der Schiene an.
- X9.8: Optimierungsschleife. Wiederholen Sie Schritte X9.8.1...X9.8.5 bis sich der empfohlene Montageabstand nicht mehr als 0,5% ändert.
- X9.8.1: Abstand optimieren?
- X9.8.2: Lesen Sie die Schallgeschwindigkeit der Flüssigkeit ab.
- X9.8.3: Fortfahren?
- X9.8.4: Bestätigen oder korrigieren Sie die Schallgeschwindigkeit.
- X9.8.5: Lesen Sie den empfohlenen Montageabstand ab und positionieren den Signalwandler neu.
- X9.5: Lesen Sie den vorläufigen Volumendurchfluss ab.
- X9.10: Pfad bereit? Geben Sie "Ja" ein. Bei:
  1 Pfad oder Rohr: so sind sie fertig, fahren Sie mit X9.12 fort
  2 Pfaden: gehe zu X9 für den 2. Pfad
  2 Rohren: gehe zu X10 für das 2. Rohr
- X9.12: Installation beenden? Geben Sie "Ja" ein, um die Installation zu speichern. Daraufhin erscheint der Messbildschirm.
- Montieren Sie die Abdeckung (siehe Abschnitt "Montage der Abdeckung" im Kapitel "Allgemeine mechanische Installation").

# 3.3 Start des Messvorgangs mit großer Version

#### Installation vorbereiten

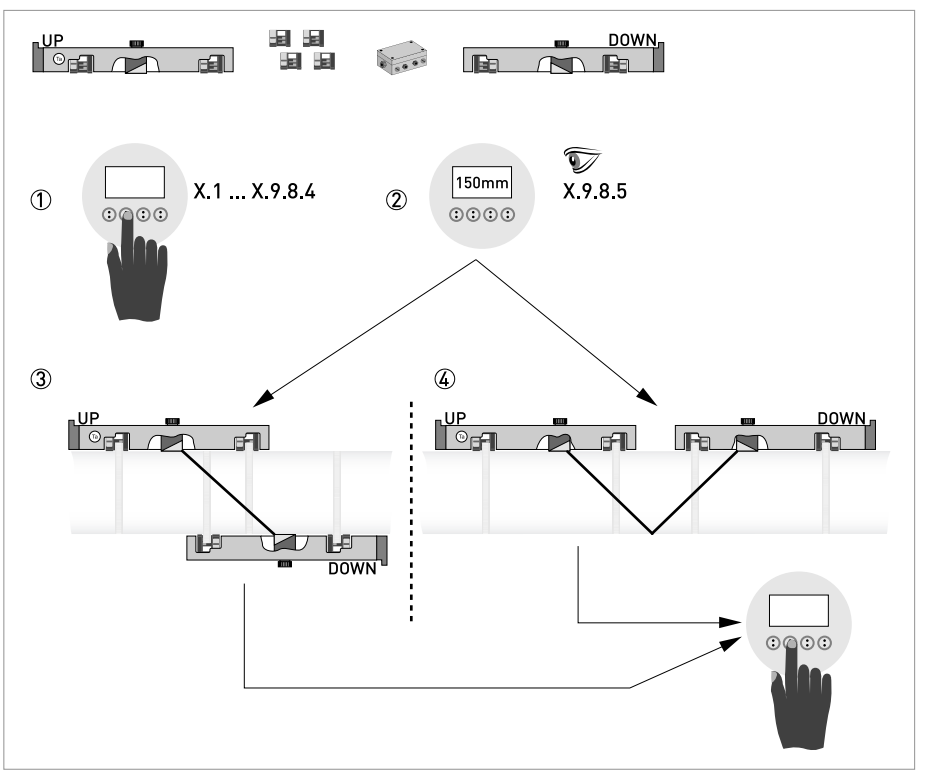

#### Abbildung 3-2: Verfahren zur Installation der großen Ausführung

- ① Die Werte für das Installationsmenü eingeben, X1...X9.8.4
- 2 Den empfohlenen Montageabstand im Menü X9.8.5 ablesen
- ③ Z-Modus wählen (Vorgabe) oder ...
- ④ V-Modus wählen
- (5) Installationsmenü beenden
- Schalten Sie den Messumformer ein (Schienen noch nicht montieren bzw. anschließen).
- Füllen Sie Menü X1...X7 aus, wie im Abschnitt "Installationsmenü" im Kapitel "Allgemeine Anweisungen zur Programmierung" beschrieben. Wählen Sie zuerst "1 Pfad" in X5.
- X9.1: Überprüfen Sie die Angaben mit dem Messwertaufnehmercode (Ta/Tb) an der Schiene.
- X9.2: Überprüfen Sie die Angaben mit der Kalibriernummer auf dem Typenschild.
- X9.3: Überprüfen Sie die werkseitig voreingestellte Anzahl von Überquerungen (Standard: 1 für Z-Modus).
- X9.4: Lesen Sie den empfohlenen Montageabstand ab. Notieren Sie ihn, sie benötigen ihn später.
- X9.5 Drücken Sie Enter.
- X9.6: Drücken Sie Enter. Warten Sie 30 Sekunden.
- X9.7 Drücken Sie Enter.
- X9.8: Optimierungsschleife. Geben Sie bei X9.8.1 "Nein" ein.
- X9.6: Enter drücken. Warten Sie 30 Sekunden.
- X9.10: Pfad bereit? Geben Sie "Ja" ein.
- X9.12: Installation beenden? Geben Sie "Ja" ein.

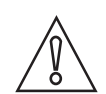

#### VORSICHT!

Wählen Sie bevor Sie fortfahren Z- oder V-Modus aus. Der empfohlene Abstand (Menü X9.4) muss bei V-Modus > 246 mm / 9,7" betragen.

# Stellen Sie die Positionen des Signalwandlers für beide Schienen gemäß untenstehender Tabelle ein.

| Empfohlener Abstand [mm] | Signalwandlerposition [mm] |
|--------------------------|----------------------------|
| 100250                   | -65                        |
| >250                     | 0                          |

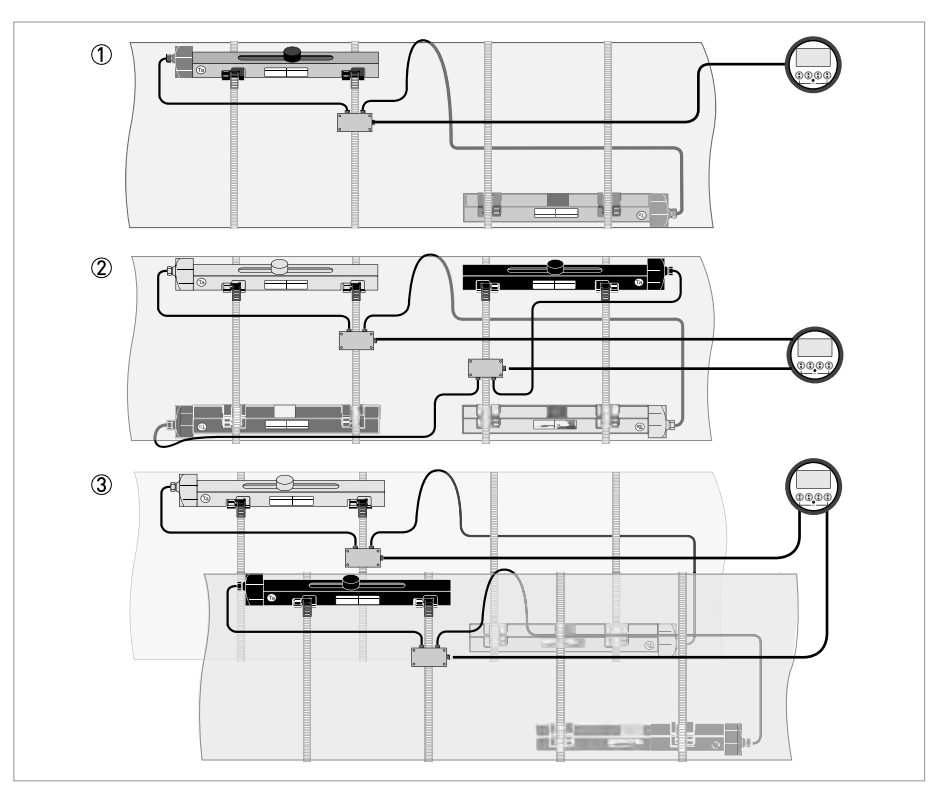

Abbildung 3-3: Geräte-Ausführungen

1-Rohr, 1-Pfad

2 1-Rohr, 1-Pfad

3 2-Rohr

# 3.4 Mechanische Installation für große Ausführung

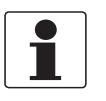

#### INFORMATION!

Zur Installation der großen Ausführung benötigen Sie Taschenrechner, Messband, Stift und Papier.

#### Montage der OBEREN Schiene

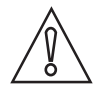

#### VORSICHT!

Sorgen Sie dafür, dass Sie die Schiene parallel zum Rohr anbringen. Montieren Sie die Befestigungseinheiten und den Kabelkasten wie unten dargestellt.

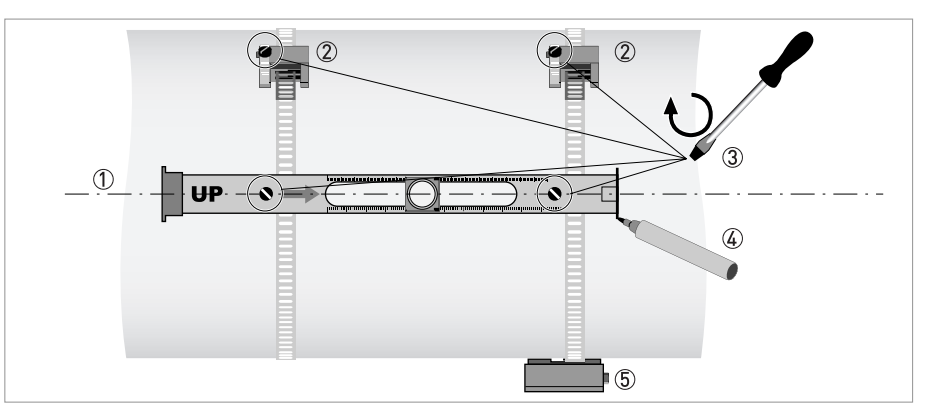

Abbildung 3-4: Montage der großen Schiene

- 1 Die OBERE Schiene mit der Rohrleitung ausrichten.
- Befestigungselemente
- ③ Die Schrauben zum Sichern im Uhrzeigersinn drehen.
- ) Die Position markieren.
- ⑤ Anschlussdose

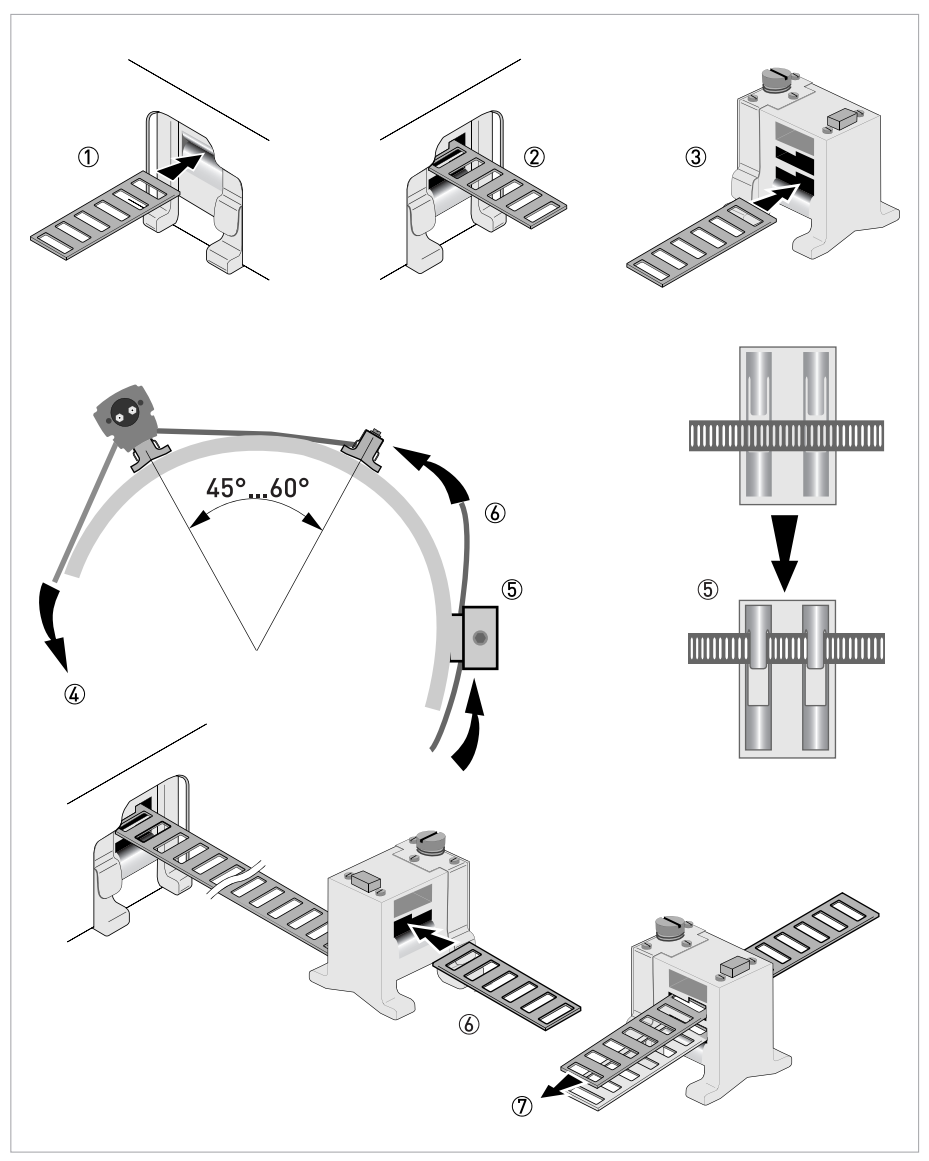

#### Abbildung 3-5: Montage der Schiene für große Ausführung

- ① Das Metallband durch den oberen Schlitz der OBEREN Schiene ziehen
- ② Das Metallband um das Rohr (45...60°) führen
- ③ Das Metallband in den unteren Schlitz des Befestigungselements schieben
- ${\textcircled{4}}$  Das andere Ende des Metallbandes um das Rohr bis zum Befestigungselement führen
- (5) Den Kabelkasten montieren (nur bei Metallband stromabwärts)
- (6) Das Metallband durch den oberen Schlitz des Befestigungselements schieben
- O Das Metallband von Hand leicht festziehen

```
• Sichern Sie ihn, indem Sie die Schrauben im Uhrzeigersinn drehen.
```

Montage der DOWN-Schiene im Z-Modus

# Stellen Sie die Positionen des Signalwandlers für beide Schienen gemäß untenstehender Tabelle ein.

| Empfohlener Abstand [mm] | Signalwandlerposition [mm] |
|--------------------------|----------------------------|
| 100250                   | -65                        |
| >250                     | 0                          |

Messen Sie den Außendurchmesser des Rohrs mit einem Messband. Für den Z-Modus muss die UNTERE Schiene auf der entgegengesetzten Seite am Rohr montiert werden. Der genaue Einbauort kann auf zwei Weisen ermittelt werden:

#### 1. ERMITTELN DER POSITION MITHILFE EINES FESTEN BEZUGSPUNKTS

Berechnen Sie die Hälfte des Außendurchmessers. Markieren Sie diese 180°-Ausrichtlinie auf dem Rohr.

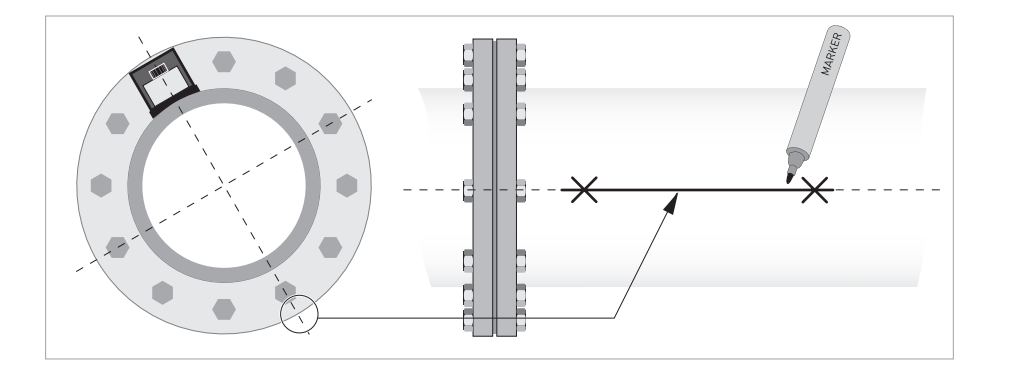

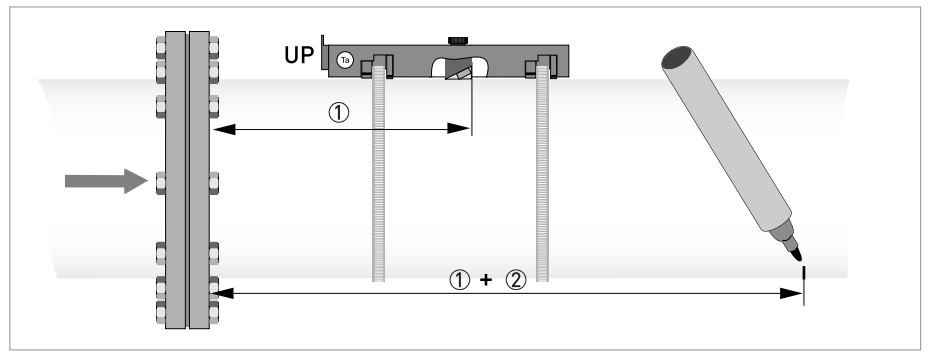

Abbildung 3-6: Die entgegengesetzte Seite mithilfe eines Referenzpunktes ermitteln

① Messen Sie den Abstand zwischen dem Signalwandler der OBEREN Schiene und dem Referenzpunkt.

O Fügen Sie den empfohlenen Abstand hinzu und markieren Sie die Stelle auf der Ausrichtlinie.

**(**)

• Montieren Sie die UNTERE Schiene so, dass sich der Signalwandler an der markierten Position befindet.

2. ERMITTELN DER POSITION MITHILFE DES MITGELIEFERTEN POSITIONIERWERKZEUGS

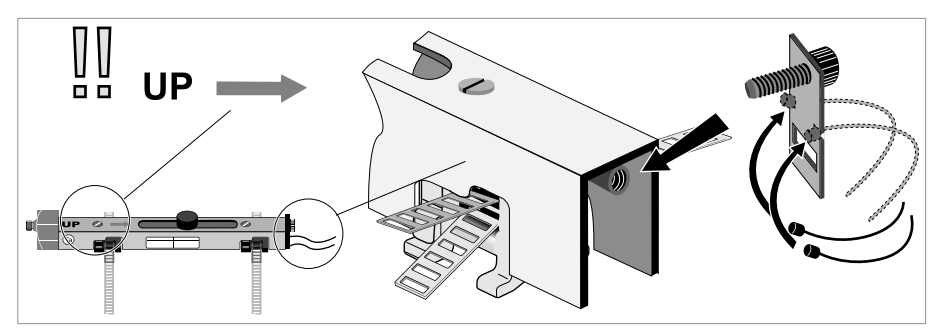

Die Positioniervorrichtung wie gezeigt an der OBEREN Schiene anbringen.

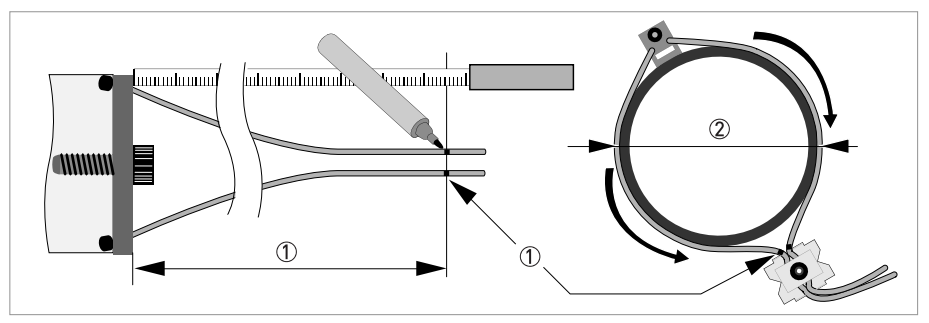

1 Markieren Sie die Kabel auf einem Abstand von 1,63 x Außendurchmesser. 2 Außendurchmesser der Rohrleitung

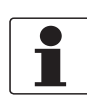

#### INFORMATION!

*Bei großen Durchmessern kann das Gewicht der Metallplatten genutzt werden, um das Kabel um das Rohr zu führen. Lösen Sie in diesem Fall erst eines der Kabel!* 

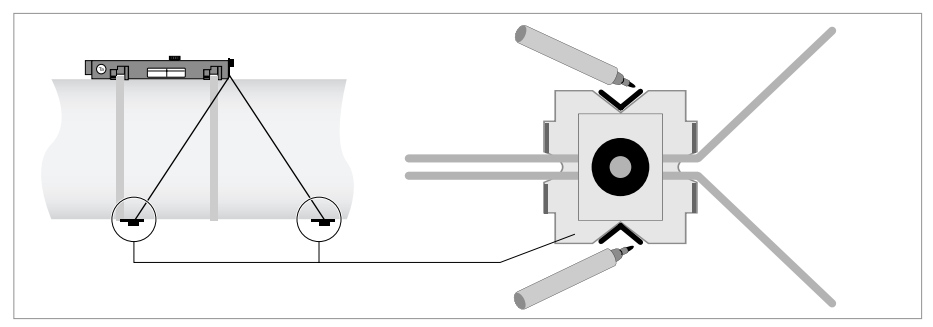

Abbildung 3-7: V-Markierungen auf den Rohrleitungen

Die V-förmige Platte so weit wie möglich in Stromabwärtsrichtung ziehen. Darauf achten, dass die Kabel nicht verklemmt werden. Die zwei V-Markierungen auf der Rohrleitung anbringen. In Stromaufwärtsrichtung analog vorgehen.

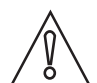

#### VORSICHT!

Wiederholen Sie die obenstehenden Schritte, um zu prüfen, ob Sie die gleichen Positionen erhalten.

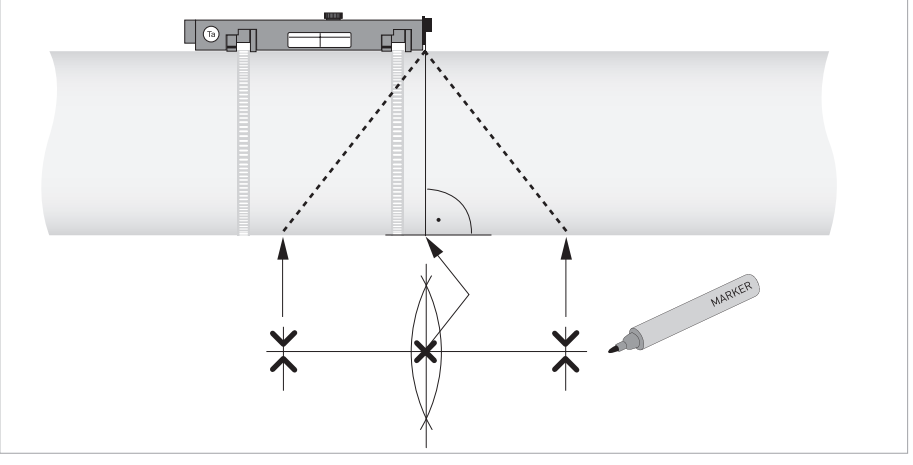

Abbildung 3-8: Markieren der entgegengesetzten Stelle Die Mitte der Ausrichtlinie wie gezeigt zwischen den 4 V-Markierungen berechnen

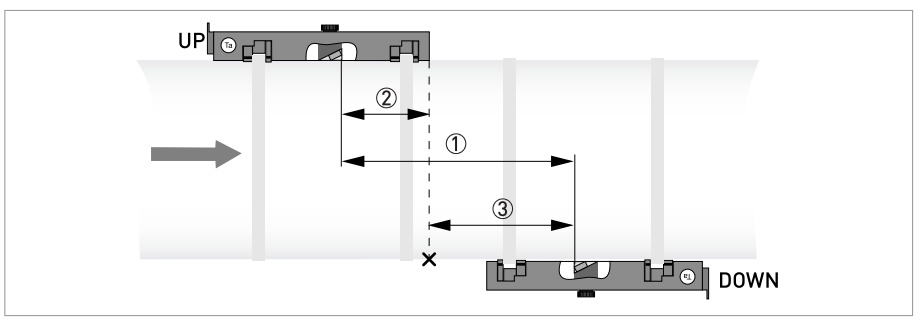

#### Abbildung 3-9: Ermittlung des Einbauorts für die UNTERE Schiene

- ① Empfohlener Abstand wie in Menü X9.4 gezeigt
- ② Den Abstand zwischen dem Signalwandler und dem Ende der OBEREN Schiene messen.
- ③ Den Einbauort des Signalwandlers der UNTEREN Schiene bestimmen und markieren: ③ = ① ②
- Montieren Sie die UNTERE Schiene so, dass sich der Signalwandler an der markierten Position befindet.
- Fetten Sie alle Signalwandler, siehe "Allgemeine mechanische Installation".

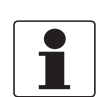

#### INFORMATION!

Es kann erforderlich sein, die UNTERE Schiene wie unten dargestellt zu installieren.

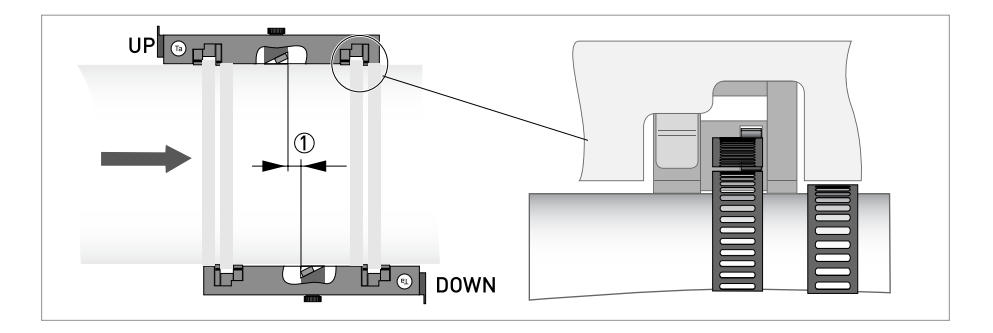

#### Montage der UNTEREN Schiene im V-Modus

Für den V-Modus muss die UNTERE Schiene fluchtend mit der OBEREN Schiene montiert werden. In diesem Fall gestaltet sich die Montage einfacher als im Z-Modus, es ist jedoch eine größere freie Rohrlänge erforderlich. Der V-Modus ist bei DN450/600...2000 (Mindestwert hängt von der Anwendung ab) möglich.

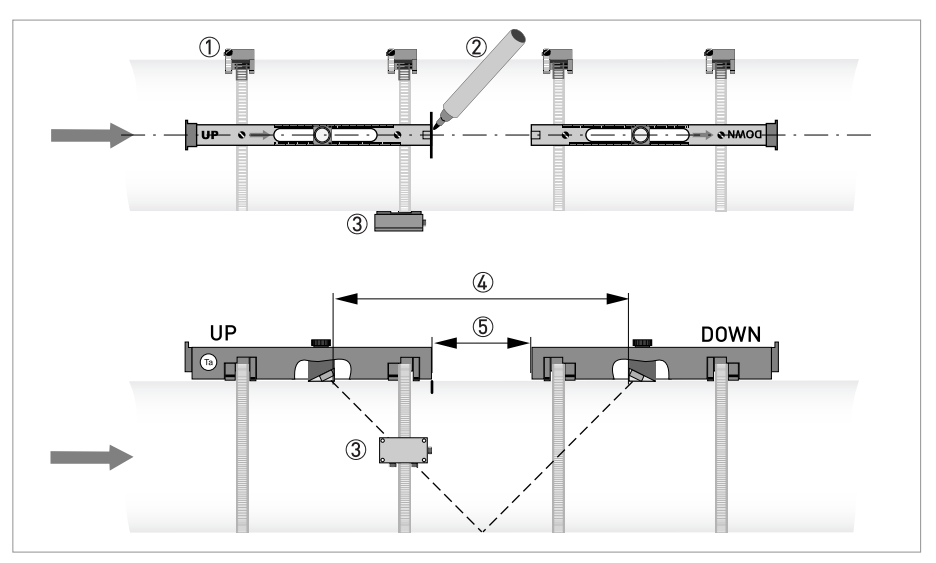

Abbildung 3-10: Montage der großen Ausführung im V-Modus

- ① Befestigungselemente
- 2 Referenzmarkierung
- ③ Kabelkasten
- (4) Empfohlener Abstand, X9.4
- (5) Mindestabstand zwischen OBERER und UNTERER Schiene: 110 mm / 4,3"

#### Elektrische Anschlüsse

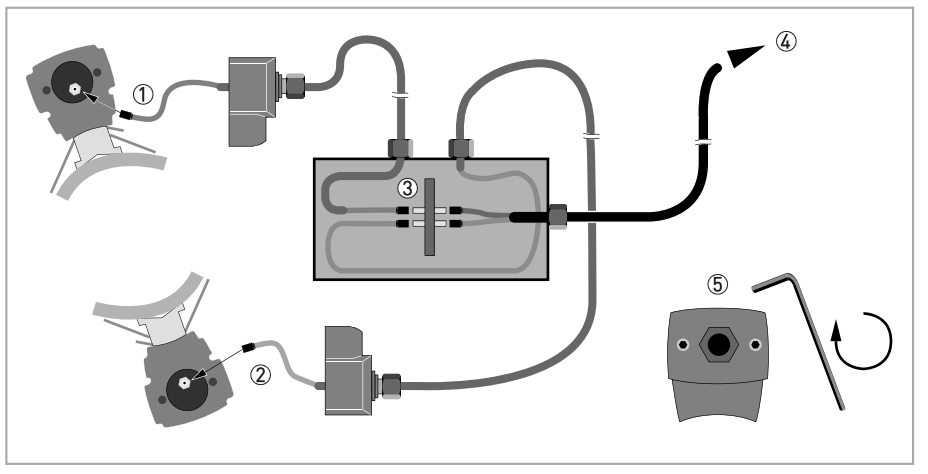

Abbildung 3-11: Anschlüsse im Kabelkasten (große Ausführung)

- ① Das blaue Kabel mit der OBEREN Schiene verbinden.
- 2 Das grüne Kabel mit der UNTEREN Schiene verbinden.
- ③ Anschlüsse im Kabelkasten vornehmen.
- ④ Kabel zum Messumformer
- 5 Die Schrauben im Uhrzeigersinn drehen, um die Kappen zu sichern.

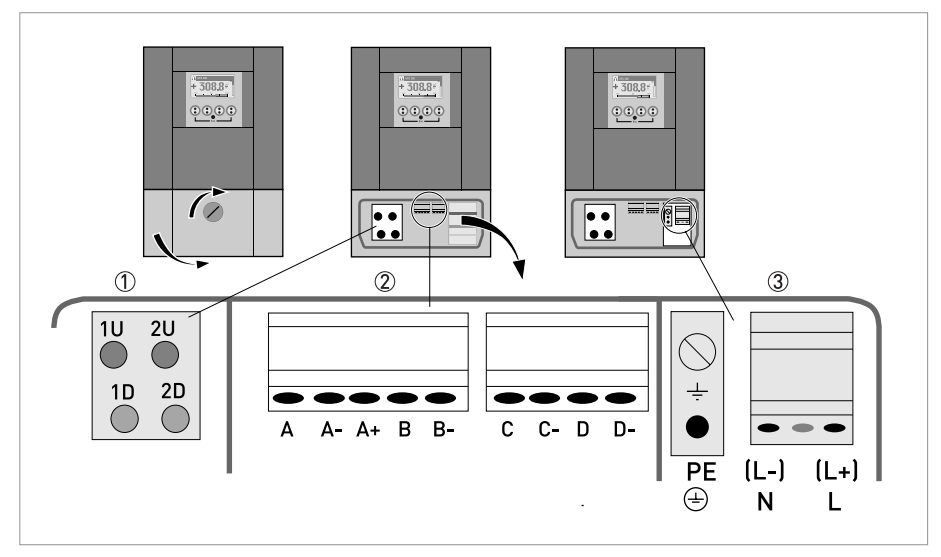

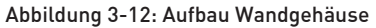

- ① Das blaue Kabel an 1U (2U für den 2. Messwertaufnehmer) und das grüne Kabel an 1D (2D für den 2. Messwertaufnehmer) anschließen
- 2 Kommunikation E/A
- ③ Hilfsenergie: 24 VAC/DC oder 100...240 VAC

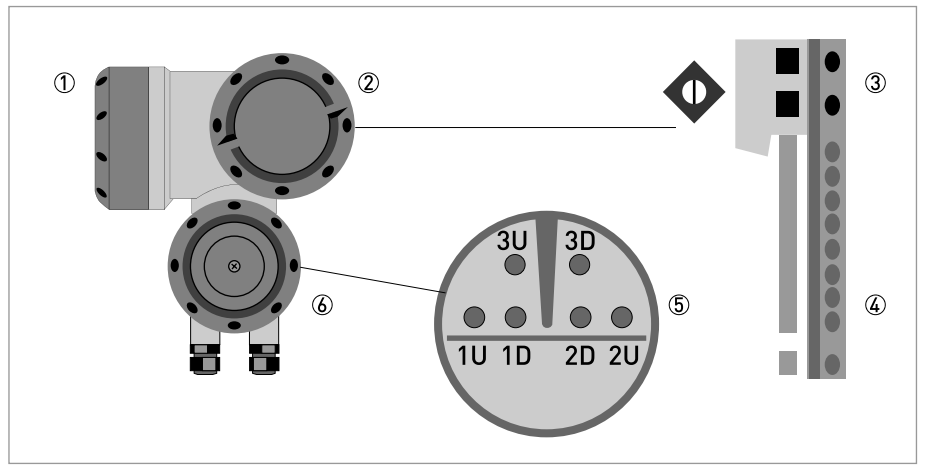

#### Abbildung 3-13: Aufbau Feldgehäuse

- Abdeckung, Elektronikraum
- 2 Abdeckung, Anschlussraum für Hilfsenergie und Ein-/Ausgänge
- ③ Leitungseinführung für Spannungsversorgung
- ④ Leitungseinführung für Ein-/Ausgänge
- 5 Leitungseinführung für Messwertaufnehmerleitung
- (6) Abdeckung, Anschlussraum für Messwertaufnehmer

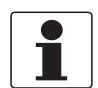

#### INFORMATION!

*Siehe auch Abschnitt "Installationsmenü" im Kapitel "Allgemeine Anweisungen zur Programmierung".* 

- Gehen Sie durch Menü X1...X7, wie im Abschnitt "Installationsmenü", Kapitel "Allgemeine Anweisungen zur Programmierung" beschrieben. Korrigieren Sie, wenn erforderlich, X5.
  - X9.1: Drücken Sie Enter.
  - X9.2: Drücken Sie Enter.
  - X9.3: Drücken Sie Enter.
  - X9.4: Drücken Sie Enter.
  - X9.5: Lesen Sie den vorläufigen Volumendurchfluss ab. Drücken Sie Enter.
  - X9.6: Prüfen Sie das Signal

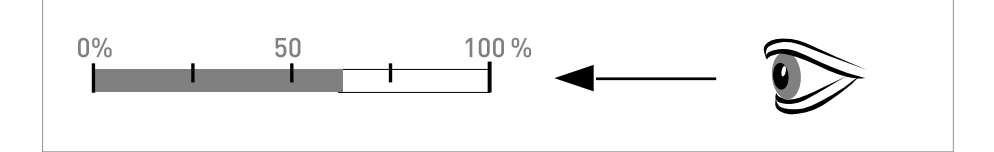

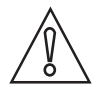

#### VORSICHT!

#### Hinweis zur Signalstärke:

Signal > 75%: gutes Signal, Optimierungsschleife nicht erforderlich Signal 50...75%: relativ gutes Signal, Optimierungsschleife kann das Signal verbessern Signal 10...50%: schwaches Signal, Optimierungsschleife erforderlich Signal < 10%: schlechtes oder kein Signal, prüfen Sie die Einstellungen in Menü X6, erhöhen Sie den Signalwandlerabstand und/oder gehen Sie in die Optimierungsschleife.

- X9.7: Bestätigen oder passen Sie die Angaben dem tatsächlichen Abstand auf der Schiene an.
- X9.8: Optimierungsschleife. Wiederholen Sie Schritte X9.8.1...X9.8.5 bis sich der empfohlene Montageabstand nicht mehr als 0,5% ändert.
- X9.8.1: Abstand optimieren?
- X9.8.2: Lesen Sie die Schallgeschwindigkeit der Flüssigkeit ab.
- X9.8.3: Fortfahren?
- X9.8.4: Bestätigen oder korrigieren Sie die Schallgeschwindigkeit.
- X9.8.5: Lesen Sie den empfohlenen Montageabstand ab und positionieren den Signalwandler neu.
- X9.5: Lesen Sie den vorläufigen Volumendurchfluss ab.
- X9.10: Pfad bereit? Geben Sie "Ja" ein. Bei:
  1 Pfad oder Rohr: so sind sie fertig, fahren Sie mit X9.12 fort
  2 Pfaden: gehe zu X9 für den 2. Pfad
  2 Rohren: gehe zu X10 für das 2. Rohr
- X9.12: Installation beenden? Wenn Sie "Nein" eingeben, wird die Installation nicht gespeichert, gehen Sie zu X9. Wenn Sie "Ja" eingeben, wird die Installation gespeichert und der Messbildschirm erscheint.
- Montieren Sie die Abdeckung (siehe Abschnitt "Montage der Abdeckung" im Kapitel "Allgemeine mechanische Installation").

## 4.1 Technische Daten

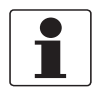

#### INFORMATION!

- Die nachfolgenden Daten berücksichtigen allgemeingültige Applikationen. Wenn Sie Daten benötigen, die Ihre spezifische Anwendung betreffen, wenden Sie sich bitte an uns oder Ihren lokalen Vertreter.
- Zusätzliche Informationen (Zertifikate, Arbeitsmittel, Software,...) und die komplette Dokumentation zum Produkt können Sie kostenlos von der Internetseite (Download Center) herunterladen.

#### Messsystem

| Messprinzip         | Laufzeit des Ultraschalls                                                                                                    |  |
|---------------------|----------------------------------------------------------------------------------------------------|--|
| Anwendungsbereich   | Durchflussmessung von Flüssigkeiten                                                                                                    |  |
| Messgröße           |                                                                                                    |  |
| Primäre Messgröße   | Laufzeit                                                                                                    |  |
| Sekundäre Messgröße | Volumendurchfluss, Massendurchfluss, Durchflussgeschwindigkeit,<br>Durchflussrichtung, Schallgeschwindigkeit, Verstärkung, SNR,<br>Diagnosewert, Zuverlässigkeit der Durchflussmessung, Qualität des<br>Schallsignals |  |

#### Design

|                                           | Das Messsystem besteht aus einem Durchfluss-Messwertaufnehmer<br>und einem Messumformer. Es ist nur als getrennte Ausführung<br>verfügbar.                     |  |  |
|-------------------------------------------|----------------------------------------------------------------------------------------------------|--|--|
| Messumformer                              |                                                                                                    |  |  |
| Wandgehäuse (W) - getrennte<br>Ausführung | UFC 300 W (Universalanwendungen)                                                                                                    |  |  |
| Feldgehäuse (F) - getrennte<br>Ausführung | UFC 300 F (Option: Ex-Ausführung)                                                                                                    |  |  |
| Messwertaufnehmer                         |                                                                                                    |  |  |
| Standard                                  | Kleine, mittlere oder große Version in Aluminium                                                                                                    |  |  |
| Option                                    | Kleine / mittlere Version in Edelstahl                                                                                                    |  |  |
|                                           | Klein / mittel XT (erweiterter (eXtended) Temperaturbereich).                                                                                                  |  |  |
| Nennweitenbereiche                        |                                                                                                    |  |  |
| Klein                                     | DN15100 / ½4"                                                                                                    |  |  |
|                                           | Der Außendurchmesser muss mindestens 20 mm / 0,79" betragen.                                                                                                   |  |  |
| Mittel                                    | DN50400 / 216"                                                                                                    |  |  |
| Groß                                      | DN2004000 / 8160"                                                                                                    |  |  |
|                                           | Der Außendurchmesser muss kleiner als 4300 mm / 169,29" sein.                                                                                                  |  |  |
| Optionen                                  |                                                                                                    |  |  |
| Ein-/Ausgänge                             | Strom- (inkl. HART <sup>®</sup> ), Puls-, Frequenz-, und/oder Statusausgang,<br>Grenzwertschalter und/oder Steuereingang (abhängig von der E/A-<br>Ausführung) |  |  |
| Zähler                                    | 2 interne Zähler mit max. 8 Zählerstellen (z.B. für Mengenzählung von Volumen und/oder Masse)                                                                  |  |  |
| Selbstdiagnose                            | Integrierte Verifizierung, Diagnosefunktionen: Messgerät, Prozess,<br>Messwert, Leerrohrerkennung, Bargraph                                                    |  |  |

| Anzeige- und Bedienoberfläche       |                                                                                                    |  |  |  |
|-------------------------------------|----------------------------------------------------------------------------------------------------|--|--|--|
| Grafikanzeige                       | LC-Anzeige, weiß hinterleuchtet                                                                                                    |  |  |  |
|                                     | Größe: 128 x 64 Pixel, entsprechend 59 x 31 mm = 2,32" x 1,22"                                                                               |  |  |  |
|                                     | Anzeige in 90°-Schritten drehbar                                                                                                    |  |  |  |
|                                     | Bei Umgebungstemperaturen unter -25°C / -13°F kann die<br>Ablesbarkeit der Anzeige beeinträchtigt sein.                                      |  |  |  |
| Eingabeelemente für den<br>Bediener | 4 optische Tasten für die Bedienung des Messumformers ohne<br>Öffnen des Gehäuses.                                                           |  |  |  |
|                                     | Option: IR Schnittstelle (GDC)                                                                                                    |  |  |  |
| Fernbedienung                       | PACTware <sup>®</sup> (inkl. Device Type Manager (DTM))                                                                                      |  |  |  |
|                                     | Alle DTMs und Treiber sind kostenlos erhältlich auf der Internetseite des Herstellers.                                                       |  |  |  |
| Anzeigefunktionen                   |                                                                                                    |  |  |  |
| Menü                                | Einstellen der Parameter über 2 Messwert-Seiten, 1 Statusseite, 1<br>Grafikseite (Messwerte und Beschreibungen sind beliebig<br>einstellbar) |  |  |  |
| Sprache der Anzeigetexte            | Englisch, Französisch, Deutsch                                                                                                    |  |  |  |
| Einheiten                           | Die metrischen sowie die britischen und US-amerikanischen<br>Maßeinheiten können in einer Liste ausgewählt werden / freie Einheit            |  |  |  |

# Messgenauigkeit

| Referenzbedingungen     | Medium: Wasser                                                            |
|-------------------------|---------------------------------------------------------------------------|
|                         | Temperatur: 20°C / 68°F                                                   |
|                         | Gerade Einlaufstrecke: 10 DN                                              |
| Maximale Messabweichung | $\pm$ 1% vom Messwert für DN $\geq$ 50 mm / 2" und v > 0,5 m/s / 1,5 ft/s |
|                         | $\pm$ 3% vom Messwert für DN $\geq$ 50 mm / 2" und v > 0,5 m/s / 1,5 ft/s |
| Wiederholbarkeit        | <±0,2%                                                                    |

# Betriebsbedingungen

| Temperatur          |                                                                                                    |  |
|---------------------|----------------------------------------------------------------------------------------------------|--|
| Prozesstemperatur   | Standard-Ausführung: -40+120°C / -40+248°F                                                                                                    |  |
|                     | XT-Ausführung: -40+200°C / -40+392°F                                                                                                    |  |
| Umgebungstemperatur | Messwertaufnehmer: -40+70°C / -40+158°F                                                                                                    |  |
|                     | Messumformer: -40+60°C / -40+140°F<br>(Umgebungstemperatur ab 55°C / 131°F: Elektronik vor<br>Selbsterwärmung schützen, da eine Erwärmung der<br>Elektroniktemperatur in 10°C- / 50°F-Schritten jeweils zu einer<br>Reduzierung der Lebensdauer der Elektronik um den Faktor 2 führt.) |  |
| Lagertemperatur     | -50+70°C/-58+158°F                                                                                                    |  |
| Rohrspezifikationen |                                                                                                    |  |
| Material            | Metall, Kunststoff, Keramik, Asbestzement, innen/außen<br>beschichtete Rohre (Beschichtungen und Auskleidungen sind<br>vollständig mit der Rohrwand verbunden)                                                                                                    |  |
| Rohrwandstärke      | < 200 mm / 7,87"                                                                                                    |  |
| Auskleidungsstärke  | < 20 mm / 0,79"                                                                                                    |  |

| Stoffdaten                              |                                                                                    |  |
|-----------------------------------------|------------------------------------------------------------------------------------|--|
| Aggregatszustand                        | Flüssigkeiten                                                                      |  |
| Viskosität                              | < 100 cSt (allgemeine Richtlinie)                                                  |  |
|                                         | Für detaillierte Informationen wenden Sie sich bitte an Ihren örtlichen Vertreter. |  |
| Zulässiger Gasanteil (Volumen)          | ≤ 2%                                                                               |  |
| Zulässiger Feststoffgehalt<br>(Volumen) | ≤ 5%                                                                               |  |
| Empfohlene<br>Durchflussgeschwindigkeit | 0,520 m/s                                                                          |  |
| Weitere Bedingungen                     |                                                                                    |  |
| Schutzart nach IEC 529 /<br>EN 60529    | W (Wand) Messumformer in Wandausführung:<br>IP65 (entspricht NEMA 4/4X)            |  |
|                                         | F (Feld) Messumformer in Feldausführung:<br>IP65/67 (entspricht NEMA 4X/6)         |  |
|                                         | Alle Messwertaufnehmer:<br>IP67 (entspricht NEMA 6)                                |  |
| Schwingungsfestigkeit                   | IEC 68-2-64                                                                        |  |
| Schockfestigkeit                        | IEC 60068-2-27                                                                     |  |

### Einbaubedingungen

| Messkonfiguration        | 1 Pfad, 1 Rohr oder 2 Pfade/2 Rohre      |
|--------------------------|------------------------------------------|
| Einlaufstrecke           | $\geq$ 10 DN gerade                      |
| Auslaufstrecke           | $\geq$ 5 DN gerade                       |
| Abmessungen und Gewichte | Siehe Kapitel "Abmessungen und Gewichte" |

#### Werkstoffe

| Messwertaufnehmer | Standard                                                                                     |  |  |  |  |  |  |
|-------------------|----------------------------------------------------------------------------------------------|--|--|--|--|--|--|
|                   | Eloxiertes Aluminium                                                                         |  |  |  |  |  |  |
|                   | Option: Edelstahl- / XT-Ausführung für den erweiterten<br>Temperaturbereich (klein / mittel) |  |  |  |  |  |  |
|                   | Schienenausführung: 1.4404 (AISI 316L)                                                       |  |  |  |  |  |  |
|                   | Kabelanschluss: 1.4404, PSU mit FKM 0-Ring                                                   |  |  |  |  |  |  |
| Messumformer      | Standard                                                                                     |  |  |  |  |  |  |
|                   | F-Ausführung: Aluminium-Druckguss, Polyurethan-beschichtet                                   |  |  |  |  |  |  |
|                   | W-Ausführung: Polyamid - Polycarbonat                                                        |  |  |  |  |  |  |
|                   | Option                                                                                       |  |  |  |  |  |  |
|                   | F-Ausführung: Edelstahl 316 L (1.4408)                                                       |  |  |  |  |  |  |

#### Elektrische Anschlüsse

| Standard: 100230 VAC (-15% / +10%), 50/60 Hz |  |  |  |  |  |  |
|----------------------------------------------|--|--|--|--|--|--|
|                                              |  |  |  |  |  |  |
|                                              |  |  |  |  |  |  |
|                                              |  |  |  |  |  |  |
| n:                                           |  |  |  |  |  |  |
|                                              |  |  |  |  |  |  |
|                                              |  |  |  |  |  |  |
|                                              |  |  |  |  |  |  |
| -<br>-                                       |  |  |  |  |  |  |

# Ein- und Ausgänge

| Allgemein                                   | Alle Ein- und Ausgänge sind untereinander sowie von allen and<br>Stromkreisen galvanisch getrennt.                                                                      |                                                                                                    |                                                                                                    |  |  |  |  |  |  |  |  |
|---------------------------------------------|----------------------------------------------------------------------------------------------------|----------------------------------------------------------------------------------------------------|----------------------------------------------------------------------------------------------------|--|--|--|--|--|--|--|--|
| Beschreibung der verwendeten<br>Abkürzungen | U <sub>ext</sub> = externe Versorgungsspannung; R <sub>L</sub> = Bürde +<br>Leitungswiderstand; U <sub>o</sub> = Klemmenspannung; I <sub>nom</sub> = nominaler<br>Strom |                                                                                                    |                                                                                                    |  |  |  |  |  |  |  |  |
| Stromausgang                                | I                                                                                                    |                                                                                                    |                                                                                                    |  |  |  |  |  |  |  |  |
| Ausgangsdaten                               | Messung von Volumen und Masse (bei konstanter Dichte), HA<br>Kommunikation                                                                                              |                                                                                                    |                                                                                                    |  |  |  |  |  |  |  |  |
| Einstellungen                               | Ohne HART <sup>®</sup>                                                                                                    |                                                                                                    |                                                                                                    |  |  |  |  |  |  |  |  |
|                                             | Q = 0%: 020 mA; Q =                                                                                                    | 100%: 1021,5 mA                                                                                                    |                                                                                                    |  |  |  |  |  |  |  |  |
|                                             | Fehlererkennung: 0                                                                                                    | 22 mA                                                                                                    |                                                                                                    |  |  |  |  |  |  |  |  |
|                                             |                                                                                                    |                                                                                                    |                                                                                                    |  |  |  |  |  |  |  |  |
|                                             | Q = 0%: 420 mA; Q =                                                                                                    | 100%: 1021,5 mA                                                                                                    |                                                                                                    |  |  |  |  |  |  |  |  |
|                                             | Fehlererkennung: 3,5.                                                                                                    | Fehlererkennung: 3,522 mA                                                                                           |                                                                                                    |  |  |  |  |  |  |  |  |
| Betriebsdaten                               | Basis E/A                                                                                                    | Modulare E/A                                                                                                    | Ex i                                                                                                    |  |  |  |  |  |  |  |  |
| Aktiv                                       | $\begin{array}{l} U_{int,nom} = 24 \ \text{VDC} \\ I \leq 22 \ \text{mA} \\ R_L \leq 1 \ k\Omega \end{array} \end{array} \label{eq:unit_int}$                           | $\begin{array}{c} U_{int,nom} = 20 \text{ VDC} \\ I \leq 22 \text{ mA} \\ R_L \leq 450 \ \Omega \end{array}$        |                                                                                                    |  |  |  |  |  |  |  |  |
|                                             |                                                                                                    | $U_{0} = 21 V$ $I_{0} = 90 mA$ $P_{0} = 0,5 W$ $C_{0} = 90 nF /$ $L_{0} = 2 mH$ $C_{0} = 110 nF /$ $L_{0} = 0,5 mH$ |                                                                                                    |  |  |  |  |  |  |  |  |
| Passiv                                      | U <sub>ext</sub> ≤ 32 VDC<br>I ≤ 22 mA<br>U <sub>0</sub> ≥ 1,8 V bei I = 22 mA                                                                                          | A                                                                                                    | $\begin{array}{c} U_{ext} \leq 32 \text{ VDC} \\ I \leq 22 \text{ mA} \\ U_0 \geq 4 \text{ V} \\ R_L \leq (U_{ext} - U_o) \text{ / } I_{max} \end{array}$ |  |  |  |  |  |  |  |  |
|                                             |                                                                                                    |                                                                                                    |                                                                                                    |  |  |  |  |  |  |  |  |
| HART®                                       |                                                                                                    |                                                                                                    |                                                                                                    |  |  |  |  |  |  |  |  |
| Beschreibung                                | HART <sup>®</sup> -Protokoll über                                                                                                    | aktiven und passiver                                                                                                | n Stromausgang                                                                                                    |  |  |  |  |  |  |  |  |
|                                             | HART <sup>®</sup> -Version: V5                                                                                                    | · · ·                                                                                                    |                                                                                                    |  |  |  |  |  |  |  |  |
|                                             | Universal HART®-Para                                                                                                    | ameter: komplett inte                                                                                               | arierbar                                                                                                    |  |  |  |  |  |  |  |  |
| Bürde                                       | ≥ 250 Ω<br>Bitte Höchstwert für S                                                                                                    | tromausgang beacht                                                                                                  | en                                                                                                    |  |  |  |  |  |  |  |  |
| Multidrop                                   | Ja, Stromausgang = 4                                                                                                    | mA                                                                                                    |                                                                                                    |  |  |  |  |  |  |  |  |
|                                             | Multidrop-Adressen si                                                                                                    | nd in Menü 115 pro                                                                                                  | grammierbar                                                                                                    |  |  |  |  |  |  |  |  |
| Gerätetreiber                               | FDT/DTM                                                                                                    |                                                                                                    |                                                                                                    |  |  |  |  |  |  |  |  |

| Puls- oder Frequenzausgang |                                                                                                    |                                                                                                    |                                                                                                    |  |  |  |  |  |  |  |  |
|----------------------------|----------------------------------------------------------------------------------------------------|----------------------------------------------------------------------------------------------------|----------------------------------------------------------------------------------------------------|--|--|--|--|--|--|--|--|
| Ausgangsdaten              | zählung                                                                                                    |                                                                                                    |                                                                                                    |  |  |  |  |  |  |  |  |
| Funktion                   | Einstellbar als Puls- o                                                                                                    |                                                                                                    |                                                                                                    |  |  |  |  |  |  |  |  |
| Einstellungen              | Q = 100%: 0,0110000 Pulse pro Sekunde oder Pulse pro<br>Volumeneinheit                                                                                                    |                                                                                                    |                                                                                                    |  |  |  |  |  |  |  |  |
|                            | Pulsbreite: Einstellung<br>(0,052000 ms)                                                                                                    | isch oder fest                                                                                                    |                                                                                                    |  |  |  |  |  |  |  |  |
| Betriebsdaten              | Basis E/A                                                                                                    | Modulare E/A                                                                                                    | Exi                                                                                                    |  |  |  |  |  |  |  |  |
| Aktiv                      | -                                                                                                    | U <sub>nom</sub> = 24 VDC                                                                                                    | -                                                                                                    |  |  |  |  |  |  |  |  |
|                            |                                                                                                    | $\begin{array}{l} \textbf{f}_{max} \leq \textbf{100 Hz:} \\ I \leq 20 \text{ mA} \\ \text{offen: } I \leq 0,05 \text{ mA} \\ \text{geschlossen:} \\ \textbf{U}_{0,nom} = 24 \text{ V bei} \\ I = 20 \text{ mA} \end{array}$                                                                                                    |                                                                                                    |  |  |  |  |  |  |  |  |
|                            |                                                                                                    | $\begin{array}{l} \textbf{100 Hz < f_{max} \leq 10} \\ \textbf{kHz:} \\ I \leq 20 \text{ mA} \\ \text{offen: } I \leq 0,05 \text{ mA} \\ \text{geschlossen:} \\ U_{0,nom} = 22,5 \text{ V bei} \\ I = 1 \text{ mA} \\ U_{0,nom} = 21,5 \text{ V bei} \\ I = 10 \text{ mA} \\ U_{0,nom} = 19 \text{ V bei} \\ I = 20 \text{ mA} \end{array}$ |                                                                                                    |  |  |  |  |  |  |  |  |
| Passiv                     | $U_{ext} \le 32 \text{ VDC}$                                                                                                    | -                                                                                                    |                                                                                                    |  |  |  |  |  |  |  |  |
|                            | $\begin{array}{l} {\bf f_{max} \leq 100 \ Hz:} \\ {\bf I \leq 100 \ mA} \\ offen: \\ {\bf I \leq 0,05 \ mA \ bei \ U_{ext} = 3} \\ geschlossen: \\ {\bf U}_{0, \ max} = 0,2 \ V \ bei \ I \leq 100 \\ {\bf U}_{0, \ max} = 2 \ V \ bei \ I \leq 100 \end{array}$                                                                                             | 2 VDC<br>0 mA<br>1 mA                                                                                                    |                                                                                                    |  |  |  |  |  |  |  |  |
|                            | $\begin{array}{ c c c c c } \hline 100 \mbox{ Hz < } f_{max} \leq 10 \mbox{ kHz} \\ I \leq 20 \mbox{ mA} \\ offen: \\ I \leq 0,05 \mbox{ mA bei } U_{ext} = 3 \\ geschlossen: \\ U_{0, \mbox{ max }} = 1,5 \mbox{ V bei } I \leq 1 \\ U_{0, \mbox{ max }} = 2,5 \mbox{ V bei } I \leq 1 \\ U_{0, \mbox{ max }} = 5,0 \mbox{ V bei } I \leq 2 \\ \end{array}$ | :<br>2 VDC<br>mA<br>0 mA<br>0 mA                                                                                                    | -                                                                                                    |  |  |  |  |  |  |  |  |
| NAMUR                      | -                                                                                                    | Passiv nach<br>EN 60947-5-6<br>offen: I <sub>nom</sub> = 0,6 mA<br>geschlossen:<br>I <sub>nom</sub> = 3,8 mA                                                                                                    | Passiv nach<br>EN 60947-5-6<br>offen: I <sub>nom</sub> = 0,43 mA<br>geschlossen:<br>I <sub>nom</sub> = 4,5 mA |  |  |  |  |  |  |  |  |
|                            |                                                                                                    |                                                                                                    |                                                                                                    |  |  |  |  |  |  |  |  |

| Statusausgang/Grenzwertschalter | Statusausgang/Grenzwertschalter                                                                                                    |                                                                                                    |                                                                                                    |  |  |  |  |  |  |  |  |  |
|---------------------------------|----------------------------------------------------------------------------------------------------|----------------------------------------------------------------------------------------------------|----------------------------------------------------------------------------------------------------|--|--|--|--|--|--|--|--|--|
| Funktion und Einstellungen      | Einstellbar als automatische Messbereichsumschaltung, Anzeige der<br>Durchflussrichtung, Überlauf, Fehler, Schaltpunkt oder<br>Leerrohrerkennung                                                                                                    |                                                                                                    |                                                                                                    |  |  |  |  |  |  |  |  |  |
|                                 | Ventilsteuerung bei ak                                                                                                    | Ventilsteuerung bei aktivierter Dosierfunktion                                                                                                    |                                                                                                    |  |  |  |  |  |  |  |  |  |
|                                 | Status bzw. Steuerung: EIN oder AUS                                                                                                    |                                                                                                    |                                                                                                    |  |  |  |  |  |  |  |  |  |
| Betriebsdaten                   | Basis E/A                                                                                                    | Modulare E/A                                                                                                    | Exi                                                                                                    |  |  |  |  |  |  |  |  |  |
| Aktiv                           | -                                                                                                    | $U_{int} = 24 \text{ VDC}$ $I \le 20 \text{ mA}$ offen: I \le 0,05 mA geschlossen: $U_{0, nom} = 24 \text{ V bei I} =$ 20 mA                                                                                                    | -                                                                                                    |  |  |  |  |  |  |  |  |  |
| Passiv                          | $\begin{array}{l} U_{ext} \leq 32 \; \text{VDC} \\ I \leq 100 \; \text{mA} \\ \text{offen:} \\ I \leq 0.05 \; \text{mA bei} \\ U_{ext} = 32 \; \text{VDC} \\ \text{geschlossen:} \\ U_{0,\;max} = 0.2 \; \text{V bei} \\ I \leq 10 \; \text{mA} \\ U_{0,\;max} = 2 \; \text{V bei} \; \text{I} \leq 100 \; \text{mA} \end{array}$ | $\begin{array}{l} U_{ext} = 32 \; \text{VDC} \\ I \leq 100 \; \text{mA} \\ R_{L,\;max} = 47 \; \text{k}\Omega \\ \text{offen:} \\ I \leq 0,05 \; \text{mA bei} \\ U_{ext} = 32 \; \text{VDC} \\ \text{geschlossen:} \\ U_{0,\;max} = 0,2 \; \text{V bei} \\ I \leq 10 \; \text{mA} \\ U_{0,\;max} = 2 \; \text{V bei} \; \text{I} \leq 100 \; \text{mA} \end{array}$ | -                                                                                                    |  |  |  |  |  |  |  |  |  |
| NAMUR                           | -                                                                                                    | Passiv nach<br>EN 60947-5-6<br>offen: I <sub>nom</sub> = 0,6 mA<br>geschlossen:<br>I <sub>nom</sub> = 3,8 mA                                                                                                    | Passiv nach<br>EN 60947-5-6<br>offen: I <sub>nom</sub> = 0,43 mA<br>geschlossen:<br>I <sub>nom</sub> = 4,5 mA |  |  |  |  |  |  |  |  |  |
|                                 |                                                                                                    |                                                                                                    |                                                                                                    |  |  |  |  |  |  |  |  |  |

| Steuereingang |                                                                                                    |                                                                                                    |                                                                                                    |
|---------------|----------------------------------------------------------------------------------------------------|----------------------------------------------------------------------------------------------------|----------------------------------------------------------------------------------------------------|
| Funktion      | Wert der Ausgänge ha<br>Ausgänge auf "Null" so<br>Bereichsumschaltung.                                                                                                    | lten (z.B. bei Reinigungs<br>etzen, Zähler- und Fehle                                                                                                    | arbeiten), Wert der<br>errücksetzung,                                                                                                    |
|               | Start der Dosierung, w                                                                                                    | enn Dosierfunktion akti                                                                                                    | viert ist.                                                                                                    |
| Betriebsdaten | Basis E/A                                                                                                    | Modulare E/A                                                                                                    | Exi                                                                                                    |
| Aktiv         | -                                                                                                    | $\begin{array}{l} U_{int} = 24 \ VDC \\ Klemmen offen: \\ U_{0, nom} = 22 \ V \\ Überbrückte \\ Klemmen: \\ I_{nom} = 4 \ mA \\ Ein: \\ U_0 \geq 12 \ V \ bei \\ I_{nom} = 1,9 \ mA \\ Aus: \\ U_0 \leq 10 \ V \ bei \\ I_{nom} = 1,9 \ mA \end{array}$                                                                                                    | -                                                                                                    |
| Passiv        | $\begin{array}{l} 8 \ V \leq U_{ext} \leq 32 \ VDC \\ I_{max} = 6,5 \ mA \ bei \ U_{ext} \\ \leq 24 \ VDC \\ I_{max} = 8,2 \ mA \\ bei \ U_{ext} \leq 32 \ VDC \\ Kontakt \ geschlossen \\ [Ein]: \ U_0 \geq 8 \ V \\ mit \ I_{nom} = 2,8 \ mA \\ Kontakt \ offen \ [Aus]: \\ U_0 \leq 2.5 \ V \\ bei \ L_{ext} = 0.4 \ mA \end{array}$ | $\begin{array}{l} 3 \ V \leq U_{ext} \leq 32 \ VDC \\ I_{max} = 9,5 \ mA \ bei \ U_{ext} \\ \leq 24 \ V \\ I_{max} = 9,5 \ mA \ bei \\ U_{ext} \leq 32 \ V \\ Kontakt \ geschl. \ (Ein): \\ U_0 \geq 3 \ V \\ bei \ I_{nom} = 1,9 \ mA \\ Kontakt \ offen \ (Aus): \\ U_0 \leq 2,5 \ V \\ bei \ I_{nom} = 1,9 \ mA \end{array}$                                                                                                 | $\begin{array}{l} U_{ext} \leq 32 \; VDC \\ I \leq 6 \; mA \; bei \\ U_{ext} = 24 \; V \\ I \leq 6,6 \; mA \; bei \\ U_{ext} = 32 \; V \\ Ein: \\ U_0 \geq 5,5 \; V \; oder \\ I \geq 4 \; mA \\ Aus: \\ U_0 \leq 3,5 \; V \; oder \\ I \leq 0,5 \; mA \end{array}$ |
|               | ber n <sub>nom</sub> – 0,4 mA                                                                                                    | bern <sub>nom</sub> – 1,7 mA                                                                                                    |                                                                                                    |
| NAMUR         | -                                                                                                    | Aktiv nach EN 60947-<br>5-6<br>Kontakt offen:<br>U <sub>0, nom</sub> = 8,7 V<br>Kontakt geschl. (Ein):<br>I <sub>nom</sub> = 7,8 mA<br>Kontakt offen (Aus):<br>U <sub>0, nom</sub> = 6,3 V bei<br>I <sub>nom</sub> = 1,9 mA<br>Kennzeichnung für<br>offene Klemmen:<br>U <sub>0</sub> $\geq$ 8,1 V mit I $\leq$ 0,1<br>mA<br>Kennzeichnung für<br>Kurzschlussklemme<br>n:<br>U <sub>0</sub> $\leq$ 1,2 V mit I $\geq$ 6,7<br>mA | -                                                                                                    |

| Schleichmengenunterdrückung |                                                                                                    |
|-----------------------------|----------------------------------------------------------------------------------------------------|
| Ein                         | 0±9,999 m/s; 020,0%, einstellbar in 0,1%-Schritten, getrennt für<br>jeden Strom- und Pulsausgang                                                                                          |
| Aus                         | 0±9,999 m/s; 019,0%, einstellbar in 0,1%-Schritten, getrennt für<br>jeden Strom- und Pulsausgang                                                                                          |
| Zeitkonstante               |                                                                                                    |
| Funktion                    | Gemeinsam einstellbar für alle Durchflussanzeigen und Ausgänge<br>oder getrennt für Folgendes: Strom-, Puls- und Frequenzausgang<br>sowie für Grenzwertschalter und die 3 internen Zähler |
| Zeiteinstellung             | 0100 Sekunden, einstellbar in Schritte von 0,1-Sekunden                                                                                                    |

### Zulassungen und Zertifikate

| Explosionsgefährdete Bereiche     |                                                                                         |  |  |  |  |  |  |  |  |
|-----------------------------------|-----------------------------------------------------------------------------------------|--|--|--|--|--|--|--|--|
| ATEX                              | Messwertaufnehmer:                                                                      |  |  |  |  |  |  |  |  |
|                                   | PTB 06 ATEX 2045 X                                                                      |  |  |  |  |  |  |  |  |
|                                   | II 2 G Ex ia IIC T6T4 (XT Ausführung: II 2 G Ex ia IIC T6T2)                            |  |  |  |  |  |  |  |  |
|                                   | Messumformer (nur F-Ausführung):                                                        |  |  |  |  |  |  |  |  |
|                                   | PTB 06 ATEX 2046 X                                                                      |  |  |  |  |  |  |  |  |
|                                   | II 2(1) G Ex de [ia] IIC T6 oder II 2 G Ex de [ia] IIC T6                               |  |  |  |  |  |  |  |  |
|                                   | II 2(1) G Ex d [ia] IIC T6 oder II 2 G Ex d [ia] IIC T6                                 |  |  |  |  |  |  |  |  |
| FM - Klasse I, Div 1/2            | Option (F-Ausführung): Zulassungs-ID = 3029326                                          |  |  |  |  |  |  |  |  |
|                                   | In Vorbereitung für Edelstahl- / XT-Ausführung für den erweiterten Temperaturbereich    |  |  |  |  |  |  |  |  |
| CSA - GP / Klasse I,              | Option (F-Ausführung): Zulassungszertifikat = 1956404 (LR 105802)                       |  |  |  |  |  |  |  |  |
|                                   | In Vorbereitung für Edelstahl- / XT-Ausführung für den erweiterter<br>Temperaturbereich |  |  |  |  |  |  |  |  |
| Weitere Richtlinien und Zulassung | en                                                                                      |  |  |  |  |  |  |  |  |
| Elektromagnetische                | Richtlinie: 2004/108/EG, NAMUR NE21/04                                                  |  |  |  |  |  |  |  |  |
| Vertraglichkeit                   | Harmonisierter Standard: EN 61326-1: 2006                                               |  |  |  |  |  |  |  |  |
| Niederspannungsrichtlinie         | Richtlinie: 2006/95/EG                                                                  |  |  |  |  |  |  |  |  |
|                                   | Harmonisierter Standard: EN 61010: 2001                                                 |  |  |  |  |  |  |  |  |

# NOTIZEN 5

|          |      |      |  |  |  |      |  |   |      |  |      | <br> |      |  |       |
|----------|------|------|--|--|--|------|--|---|------|--|------|------|------|--|-------|
|          |      |      |  |  |  |      |  |   |      |  |      |      |      |  |       |
|          |      |      |  |  |  |      |  |   |      |  |      |      |      |  |       |
|          |      |      |  |  |  |      |  |   |      |  |      |      |      |  |       |
|          |      |      |  |  |  |      |  |   |      |  |      |      |      |  |       |
|          |      |      |  |  |  |      |  |   |      |  |      |      |      |  |       |
|          |      |      |  |  |  |      |  |   |      |  |      |      |      |  |       |
|          |      |      |  |  |  |      |  |   |      |  |      |      |      |  |       |
|          |      |      |  |  |  |      |  |   |      |  |      |      |      |  |       |
|          | <br> |      |  |  |  | <br> |  |   | <br> |  | <br> | <br> |      |  |       |
|          |      |      |  |  |  |      |  |   |      |  |      |      |      |  |       |
|          |      |      |  |  |  |      |  |   |      |  |      |      |      |  |       |
|          |      |      |  |  |  |      |  |   |      |  |      |      |      |  |       |
|          |      | -    |  |  |  | <br> |  |   |      |  |      | <br> |      |  | <br>- |
| <u> </u> |      |      |  |  |  |      |  |   |      |  |      | <br> |      |  | <br>  |
|          |      |      |  |  |  |      |  |   |      |  |      |      |      |  |       |
|          |      |      |  |  |  |      |  |   |      |  |      |      |      |  |       |
|          |      |      |  |  |  |      |  |   |      |  |      |      |      |  |       |
|          |      |      |  |  |  |      |  |   |      |  |      |      |      |  |       |
| <u> </u> |      |      |  |  |  |      |  |   |      |  |      |      | <br> |  | <br>  |
|          |      |      |  |  |  |      |  |   |      |  |      |      |      |  |       |
|          |      |      |  |  |  |      |  |   |      |  |      |      |      |  |       |
|          |      |      |  |  |  |      |  |   |      |  |      | <br> |      |  |       |
|          |      |      |  |  |  |      |  |   |      |  |      |      |      |  |       |
|          |      |      |  |  |  |      |  |   |      |  |      |      |      |  |       |
|          |      |      |  |  |  |      |  |   |      |  |      |      |      |  |       |
|          |      |      |  |  |  |      |  |   |      |  |      |      |      |  |       |
|          |      |      |  |  |  |      |  |   |      |  |      |      |      |  |       |
|          |      |      |  |  |  |      |  |   |      |  |      |      |      |  |       |
|          |      |      |  |  |  |      |  |   |      |  |      |      |      |  |       |
|          |      |      |  |  |  |      |  |   |      |  |      |      |      |  |       |
|          |      |      |  |  |  |      |  |   |      |  |      |      |      |  |       |
|          |      |      |  |  |  |      |  |   |      |  |      | <br> |      |  |       |
|          |      |      |  |  |  |      |  |   |      |  |      |      |      |  |       |
|          |      |      |  |  |  |      |  |   |      |  |      |      |      |  |       |
|          |      |      |  |  |  |      |  |   |      |  |      |      |      |  |       |
|          |      |      |  |  |  |      |  |   |      |  |      |      |      |  |       |
|          |      |      |  |  |  |      |  |   |      |  |      |      |      |  |       |
|          |      | <br> |  |  |  |      |  |   |      |  |      | <br> |      |  | <br>  |
|          |      |      |  |  |  |      |  |   |      |  |      |      |      |  |       |
|          |      |      |  |  |  |      |  |   |      |  |      |      |      |  |       |
|          |      |      |  |  |  |      |  |   |      |  |      |      |      |  |       |
| <u> </u> |      | -    |  |  |  |      |  |   |      |  |      | <br> |      |  | <br>- |
|          |      |      |  |  |  |      |  |   |      |  |      |      |      |  |       |
|          |      |      |  |  |  |      |  |   |      |  |      |      |      |  |       |
|          |      |      |  |  |  |      |  |   |      |  |      |      |      |  |       |
|          |      |      |  |  |  |      |  |   |      |  |      |      |      |  |       |
| <u> </u> |      |      |  |  |  |      |  |   |      |  |      | <br> |      |  | <br>  |
|          |      |      |  |  |  |      |  |   |      |  |      |      |      |  |       |
|          |      |      |  |  |  |      |  |   |      |  |      |      |      |  |       |
|          |      |      |  |  |  |      |  | 1 |      |  |      |      |      |  |       |
| -        |      |      |  |  |  |      |  |   |      |  |      | <br> |      |  |       |
|          |      |      |  |  |  |      |  |   |      |  |      |      |      |  |       |

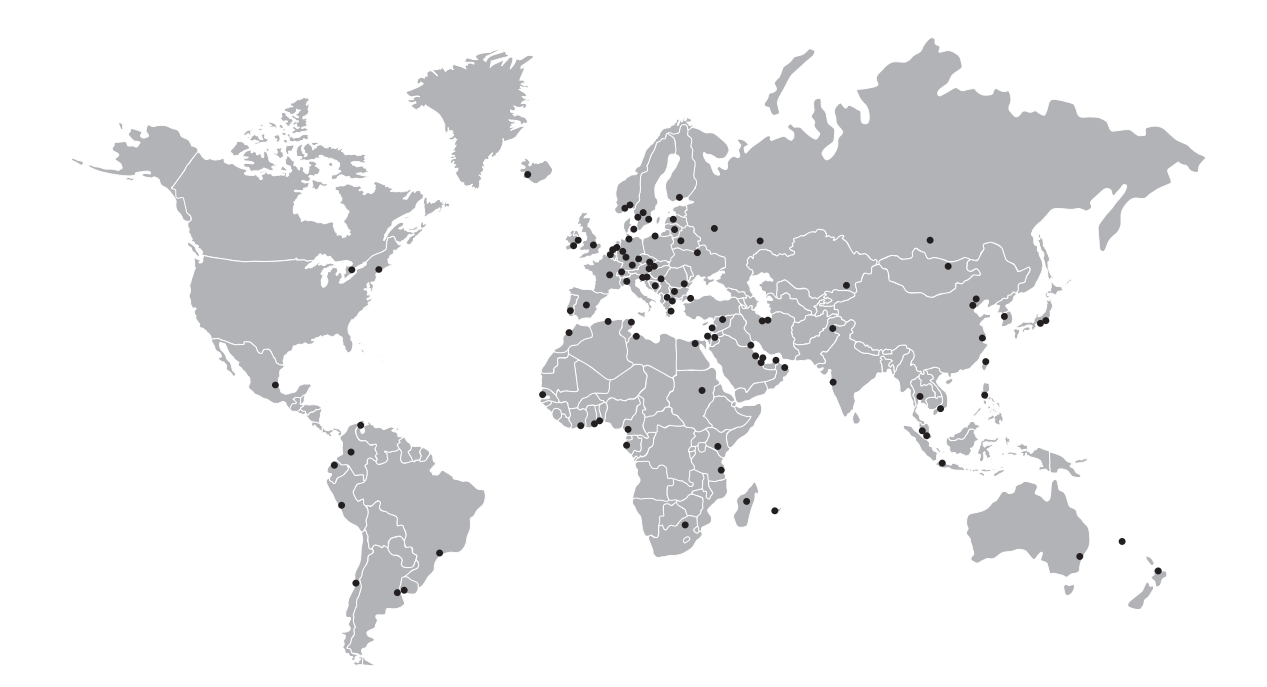

#### **KROHNE Produktübersicht**

- Magnetisch-induktive Durchflussmessgeräte
- Schwebekörper-Durchflussmessgeräte
- Ultraschall-Durchflussmessgeräte
- Masse-Durchflussmessgeräte
- Wirbelfrequenz-Durchflussmessgeräte
- Durchflusskontrollgeräte
- Füllstandmessgeräte
- Temperaturmessgeräte
- Druckmessgeräte
- Analysenmesstechnik
- Messsysteme für die Öl- und Gasindustrie
- Messsysteme für seegehende Schiffe

Hauptsitz KROHNE Messtechnik GmbH Ludwig-Krohne-Str. 5 D-47058 Duisburg (Deutschland) Tel.:+49 (0)203 301 0 Fax:+49 (0)203 301 10389 info@krohne.de

Die aktuelle Liste aller KROHNE Kontakte und Adressen finden Sie unter: www.krohne.com

# **KROHNE**